# MASTERCARD TRAVEL PASS

May 2023

Customer Journey (App – Registration & Other Functionalities)

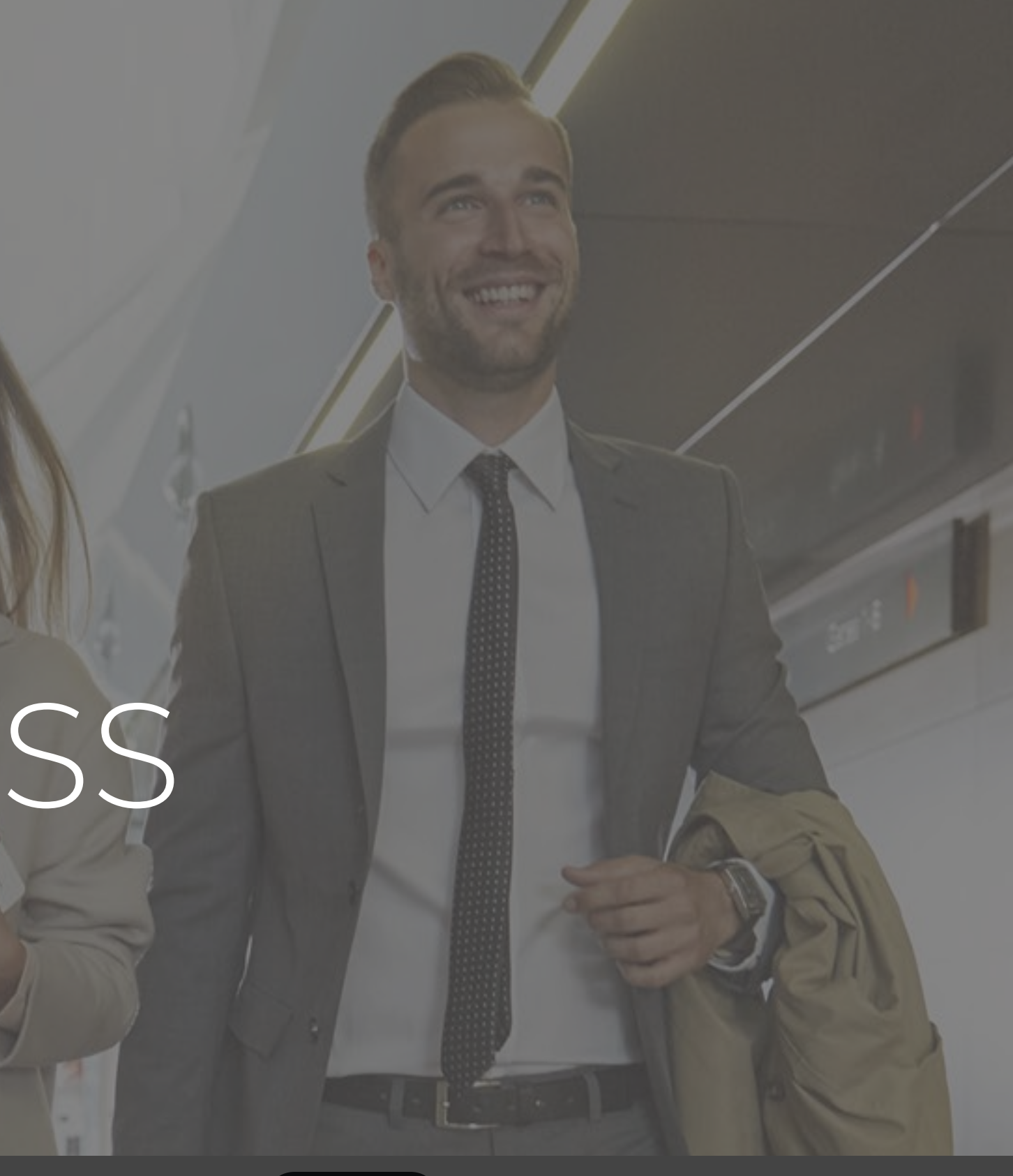

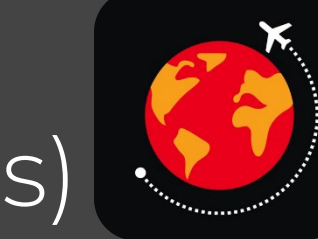

#### Downloading Mastercard Travel Pass App on iOS

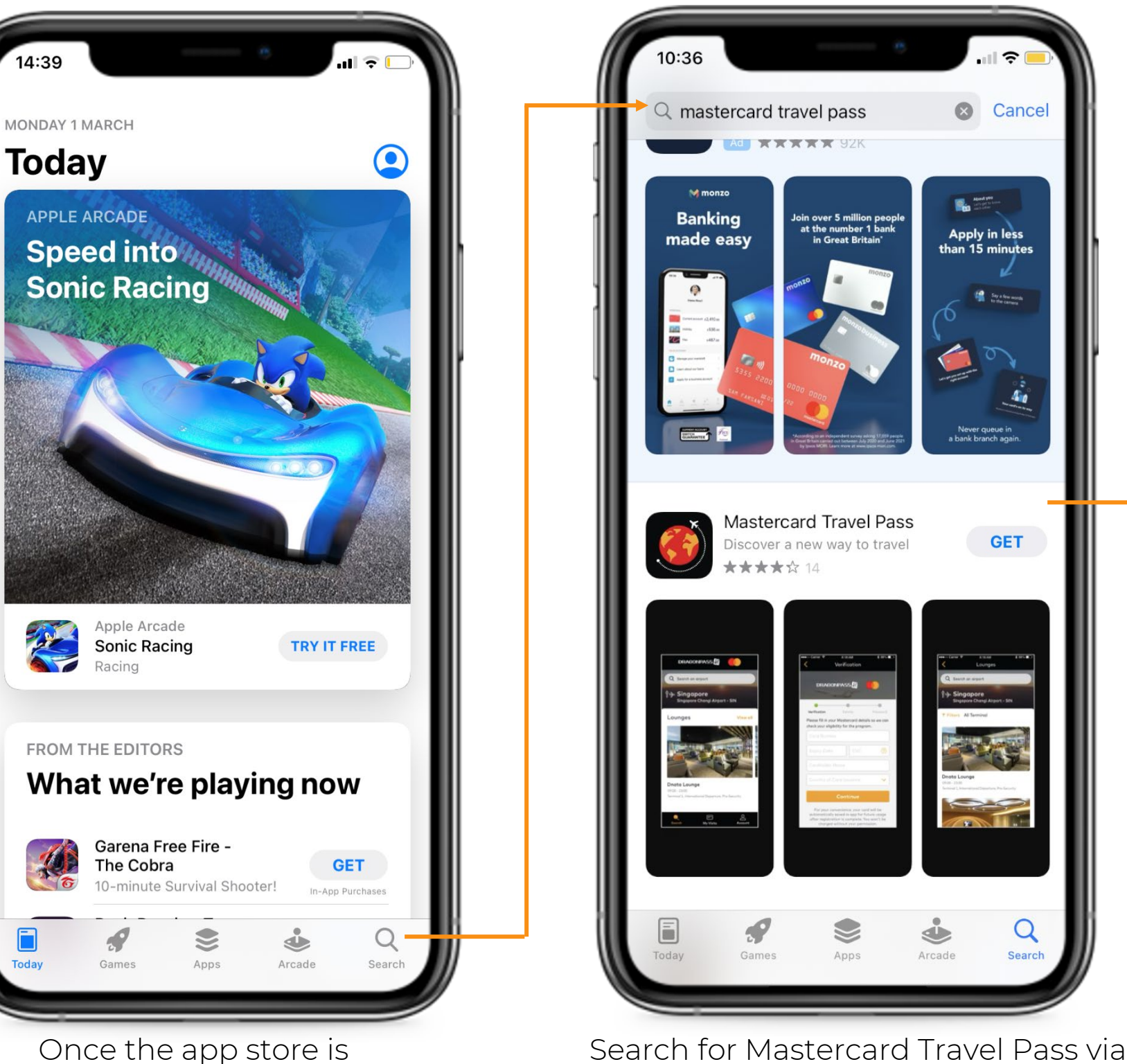

Search for Mastercard Travel Pass via search bar at the top. The app can be downloaded by clicking the 'Get' button next to the app.

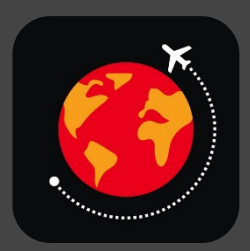

#### Mastercard Travel Pass

open, click on the search

button on the task bar at

the bottom.

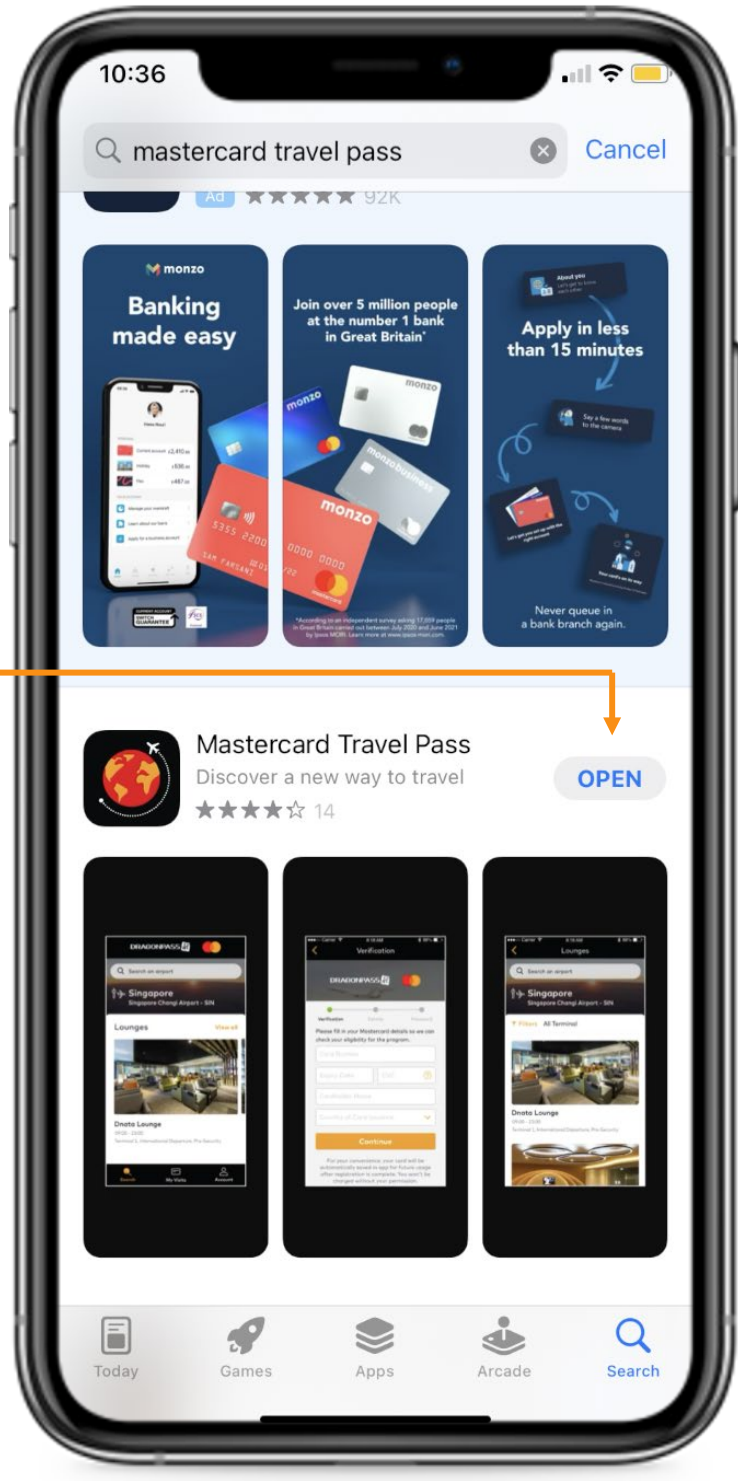

Once the app has been downloaded, the app can be opened straight away by clicking the 'open' button.

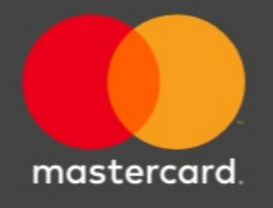

#### Downloading Mastercard Travel Pass App on Android

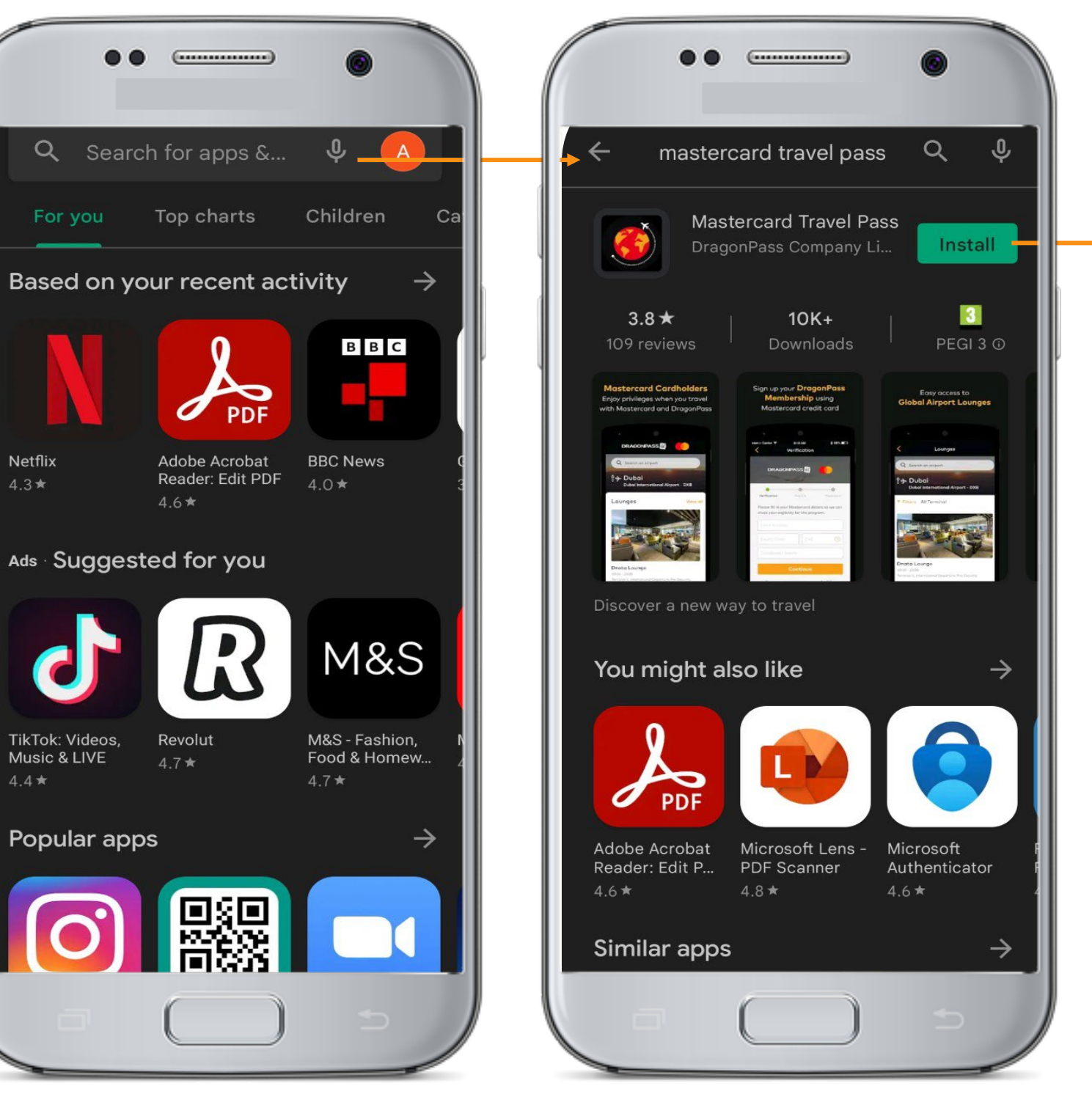

Open the Google Play Store and search for Mastercard Travel Pass via search bar at the top.

The app can be downloaded by clicking the 'Install' button.

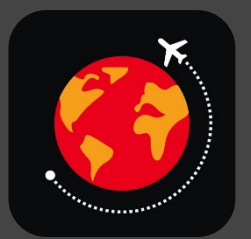

#### Mastercard Travel Pass

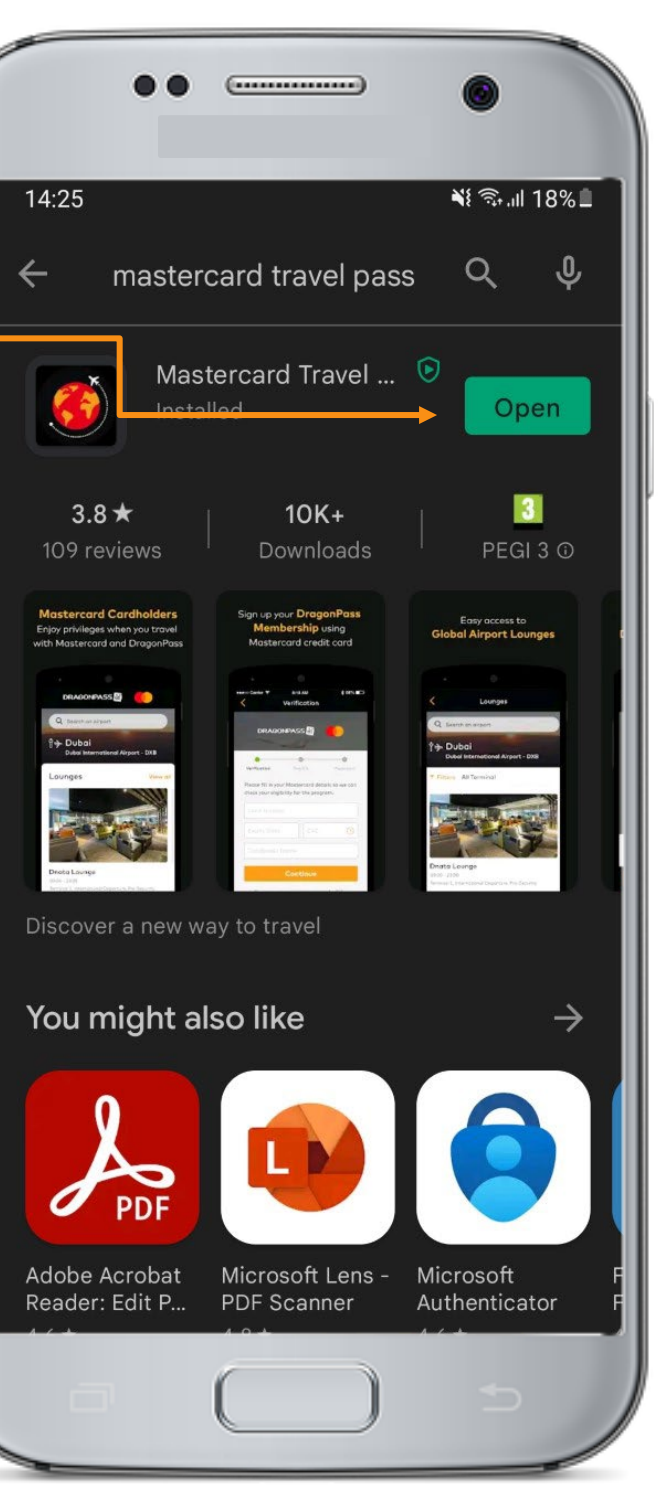

Once the app has been installed, customer can click 'open' to open the app.

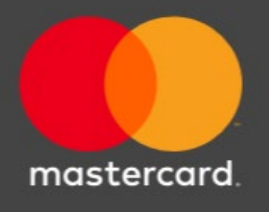

## Sign Up Journey

The registration journey will allow DragonPass to conduct an authorization check for card validation and determine program eligibility and entitlement. Personal details will be saved excluding the card PAN. On completion of registration, the customer will be presented with their membership details including their entitlements and visit costs for lounges.

| 10:15<br>IIII 46<br>IIII 46<br>IIIII 46<br>IIII 46<br>IIII 46<br>IIII 46<br>IIII 46<br>IIII 46<br>IIII 46<br>IIII 46<br>IIII 46<br>IIII 46<br>IIII 46<br>IIII 46<br>IIII 46<br>IIII 46<br>IIIII 46<br>IIIII 46<br>IIIIIIIIII<br>IIIII 46<br>IIIIIIIIIIIII<br>IIIIIIIIIIIIIIIIIIIII | Registration   C Back   1/3 Verification   Please fill in your Mastercard details so we can check your eligibility for the program.   Mastercard Card Number (16 Digits)*     Name On Mastercard | Registration     C Back     2/3 Details   Please enter your name as shown in your passport.   First Name     Last Name     Email Address |
|----------------------------------------------------------------------------------------------------|----------------------------------------------------------------------------------------------------|----------------------------------------------------------------------------------------------------|
| Don't have an account?<br>Sign Up<br>Powered by<br>DRAGONPASS                                                                                                    | Enter Card Number, Exp Date and CVC                                                                                                    | Confirm Email Address<br>Continue                                                                                                    |

autorisation check is done against the customers card and the next step will only take place once the issuer approves the \$0 authorization.

Name, Email Address

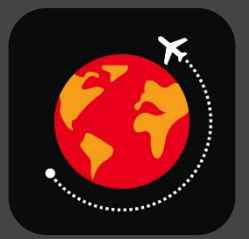

#### Mastercard Travel Pass

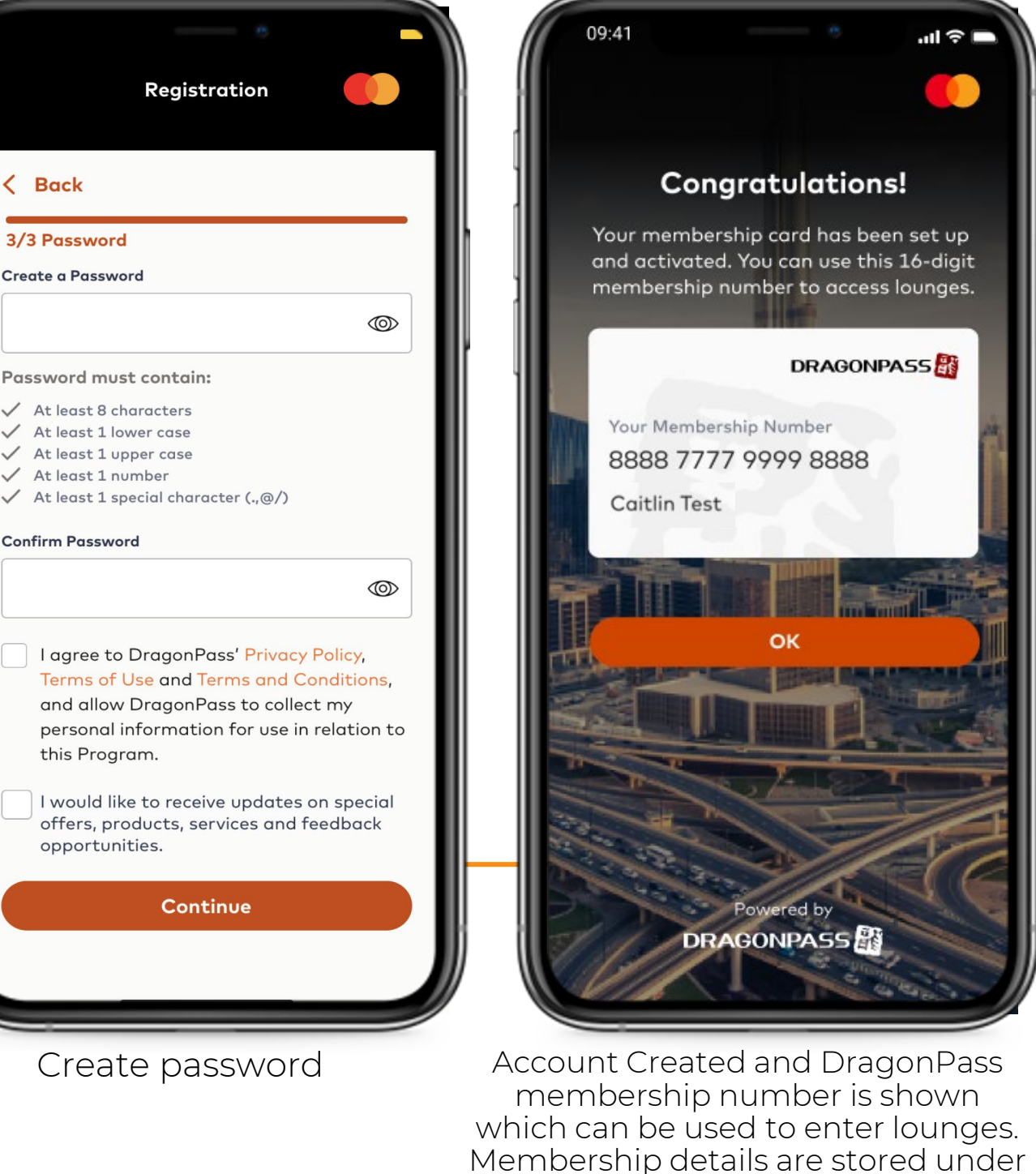

mastercard

'My Visits' on the homepage of app.

#### Sign Up – Error Message

| 09:41 C =                                                                                          | 09:41             |
|----------------------------------------------------------------------------------------------------|-------------------|
| Registration                                                                                       |                   |
| < Back                                                                                             | < Back            |
| 1/3 Verification                                                                                   | 1/3 Verificat     |
| Please fill in your Mastercard                                                                     | Please fill       |
| details so we can check your                                                                       | details so        |
| eligibility for the program.                                                                       | eligibility       |
| Mastercard Card Number (16 Digits)*                                                                | Mastercard Co     |
| ©                                                                                                  |                   |
| Please enter the full 16 digits of your Mastercard                                                 | This field is rea |
| cord number.                                                                                       | Name On Mas       |
|                                                                                                    |                   |
|                                                                                                    | This field is set |
| Expiry Date (MM/YY)*                                                                               | Expiry Date (     |
|                                                                                                    |                   |
|                                                                                                    | This field is rea |
|                                                                                                    | cvc* 🕐            |
|                                                                                                    |                   |
| Country of Card Issuance                                                                           | This field is rea |
| $\sim$                                                                                             | Country of Co     |
|                                                                                                    |                   |
| Continue                                                                                           | This field is rea |
| For your convenience, your card will be automatically                                              |                   |
| saved in app for future usage after registration is<br>complete. You won't be changed without your |                   |
| permission.                                                                                        | For your conv     |
|                                                                                                    | saved in app      |

If wrong card details are entered which are not eligible.

| 09:41                 |                          | .ıl ≎ ∎      |
|-----------------------|--------------------------|--------------|
|                       | Registration             |              |
| K Back                |                          |              |
| 1/3 Verification      | I                        |              |
| Please fill in        | your Mastercar           | ď            |
| details so we         | e can check you          | r            |
| eligibility for       | the program.             |              |
| Mastercard Card N     | Number (16 Digits)*      |              |
|                       |                          | 0            |
| This field is require | ad.                      |              |
| Name On Masterco      | ard                      |              |
|                       |                          |              |
| This field is require | ed.                      |              |
| Expiry Date (MM/      | YY)*                     |              |
|                       |                          |              |
| This field is require | ed.                      |              |
| cvc* 🕐                |                          |              |
|                       |                          | •            |
| This field is require | ed.                      |              |
| Country of Card Is    | isuance                  |              |
|                       |                          | $\sim$       |
| This field is require | ed.                      |              |
|                       | Continue                 |              |
| For your convenier    | nce, your card will be a | utomatically |
| saved in app for      | tuture usage after reg   | istration is |

Error messages show if fields have not been filled in correctly.

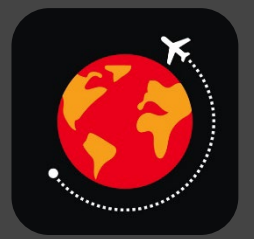

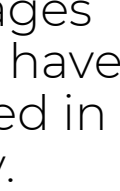

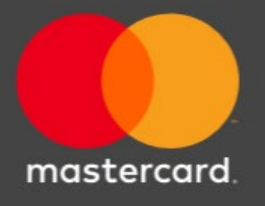

## Log In Journey

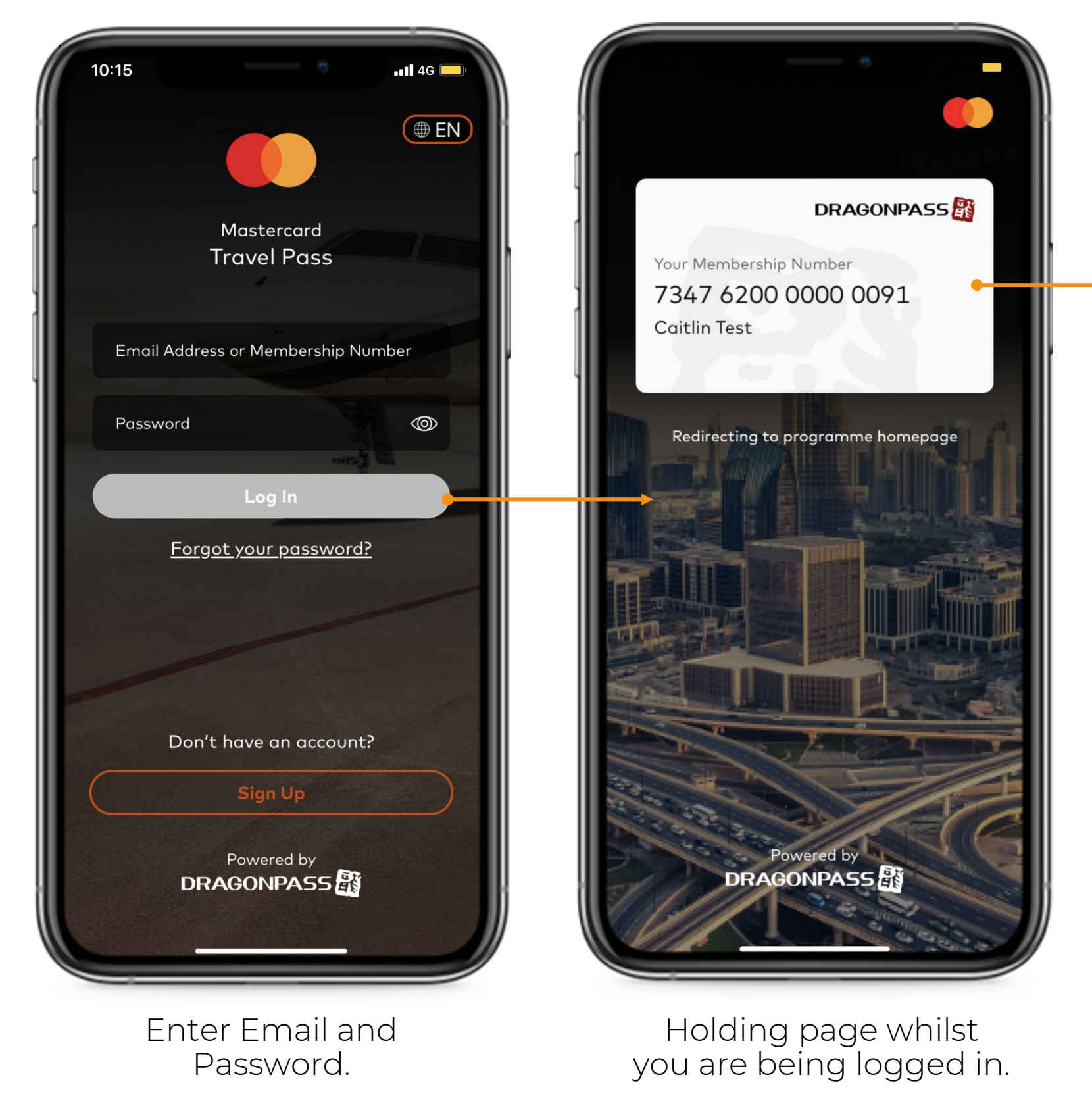

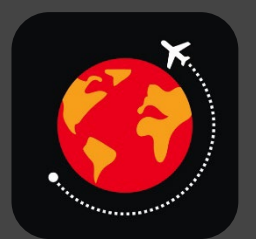

#### Mastercard Travel Pass

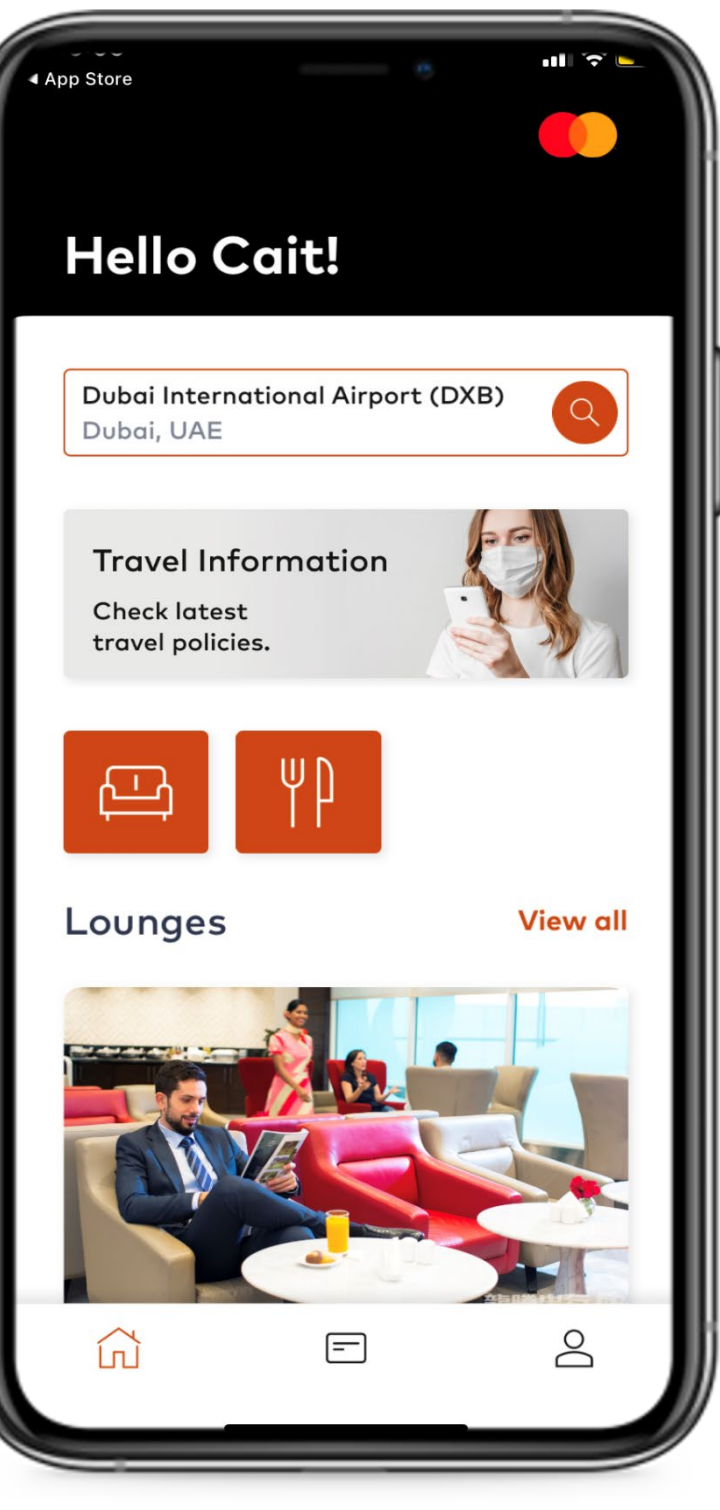

Home Page.

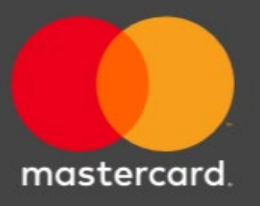

#### Forgot Password Journey

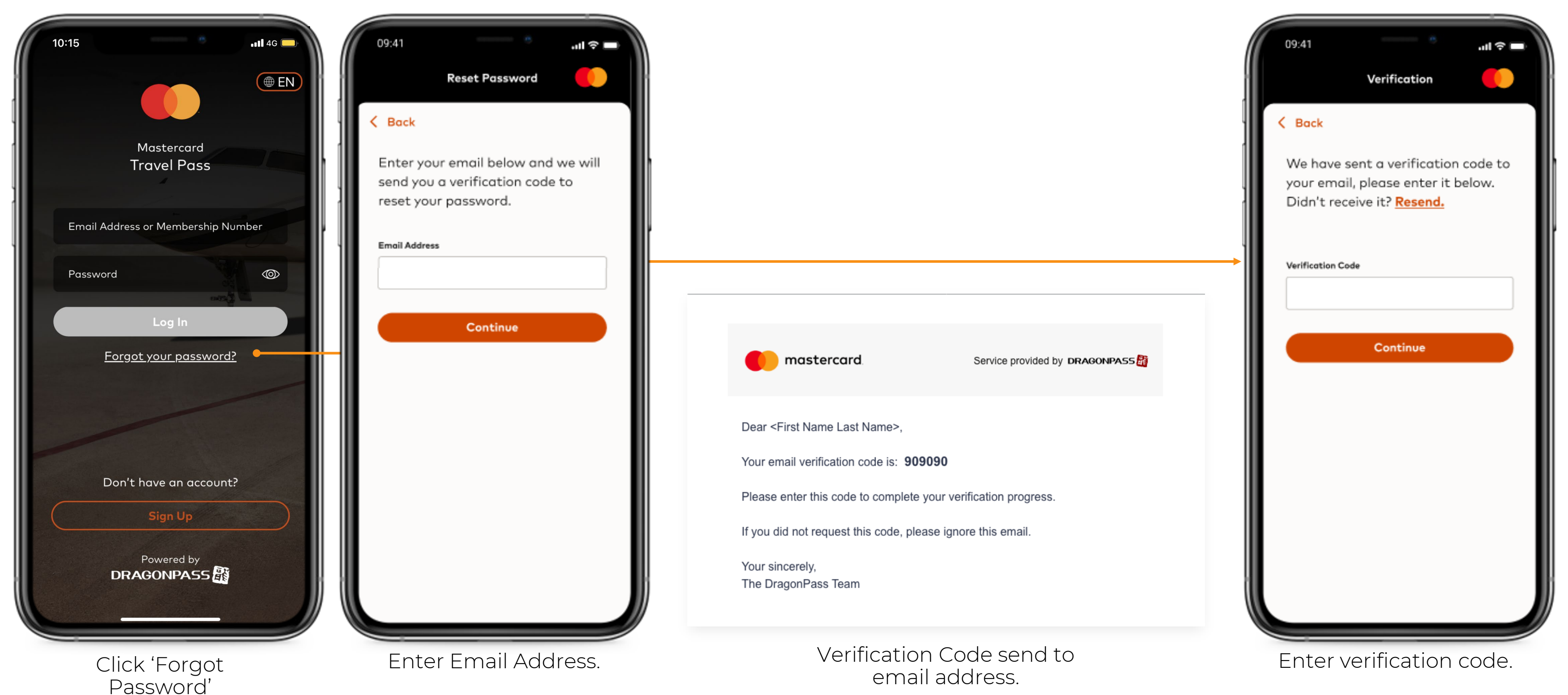

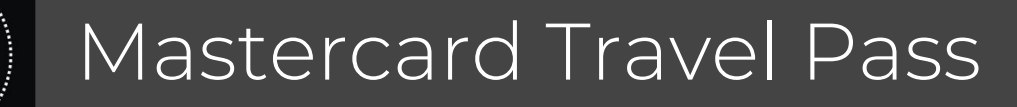

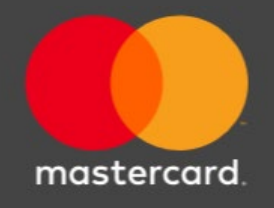

#### Forgot Password Journey

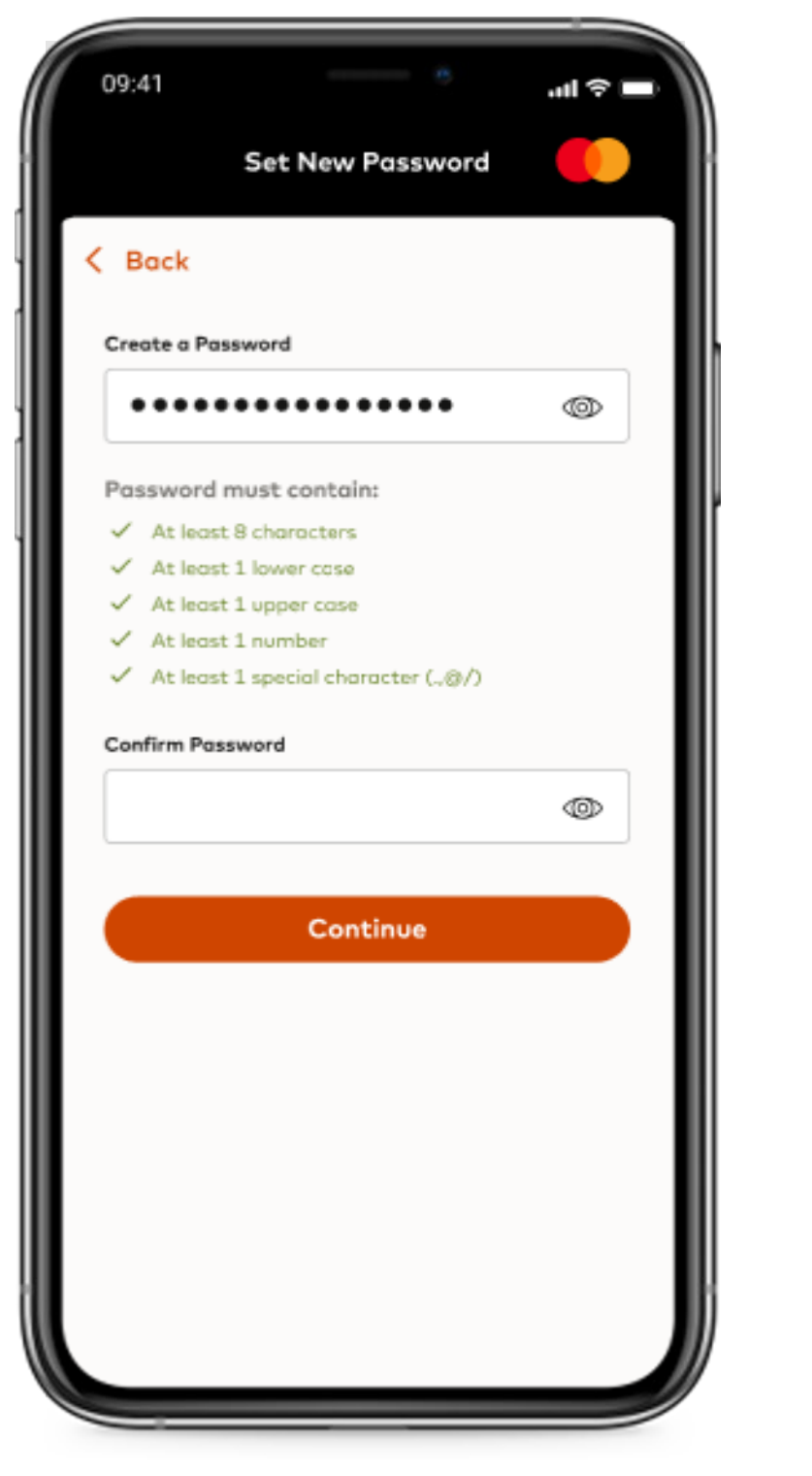

Enter new password.

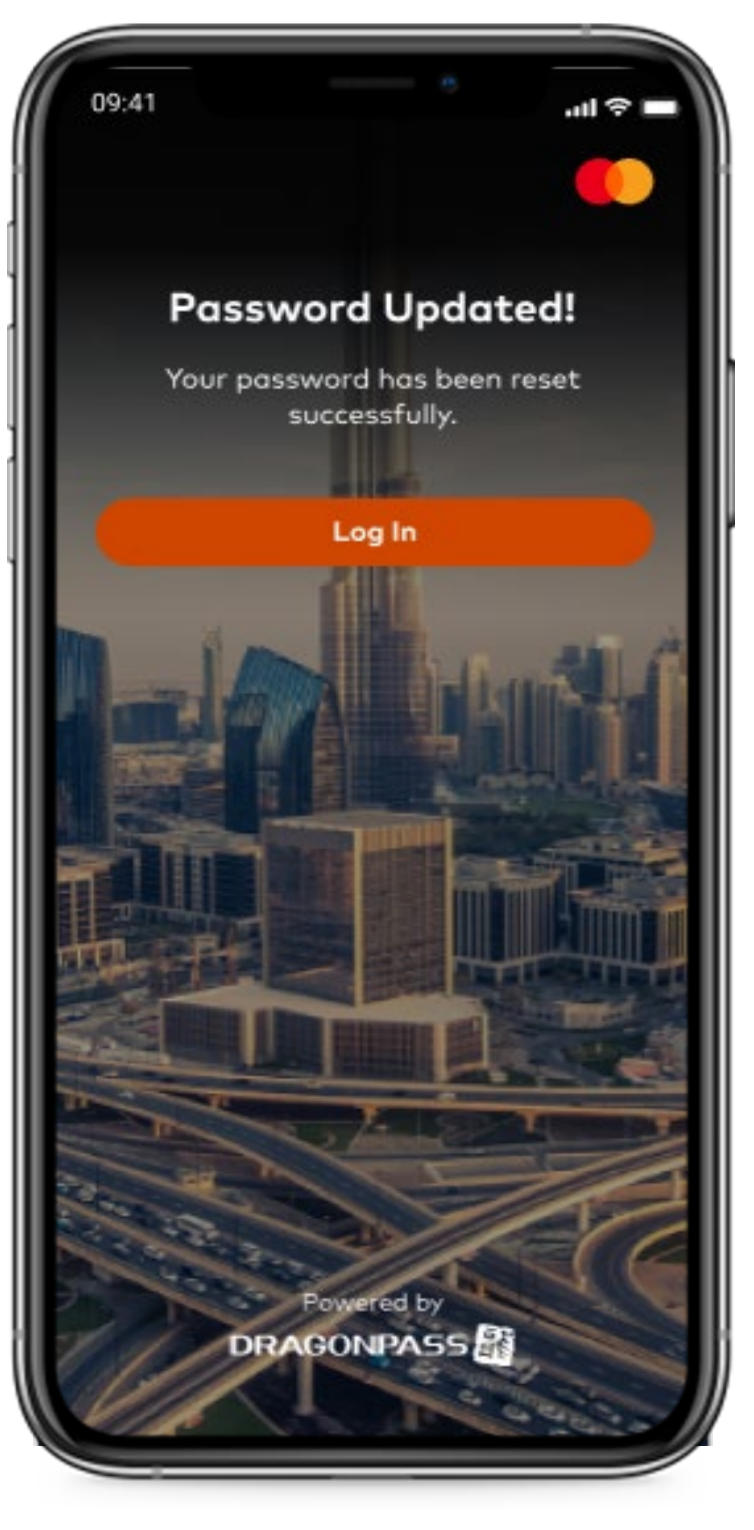

New password set.

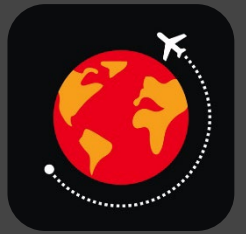

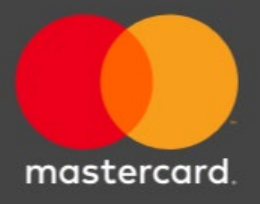

#### Biometrics – Face ID

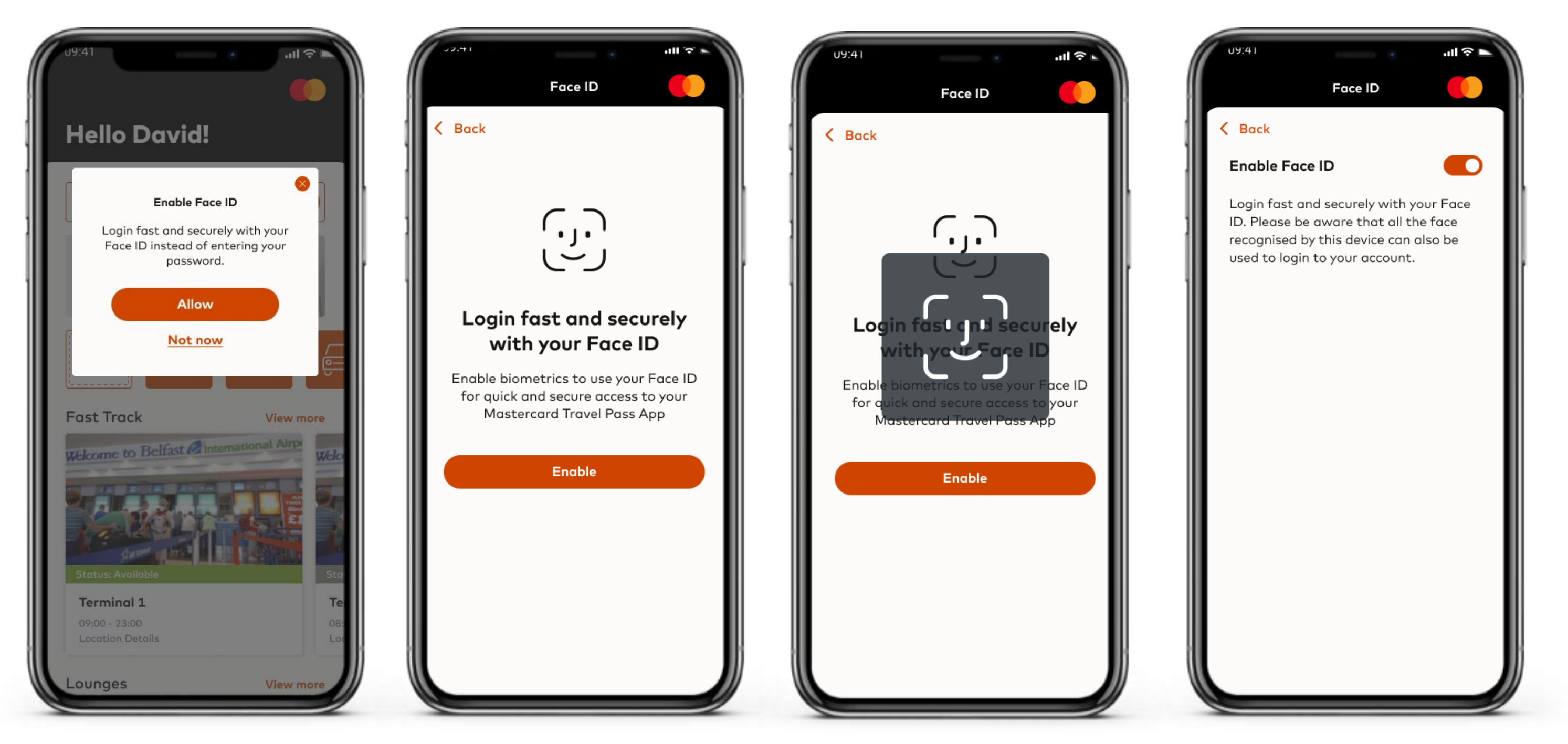

Once a cardholder is registered, the app will suggest setting up and enabling biometrics. Cardholder will have this option to enable biometrics for future log in. App will capture the CH facial details.

Biometrics will be enabled and can be disabled via the accounts page in the app.

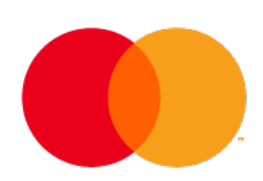

#### Biometrics – Touch ID

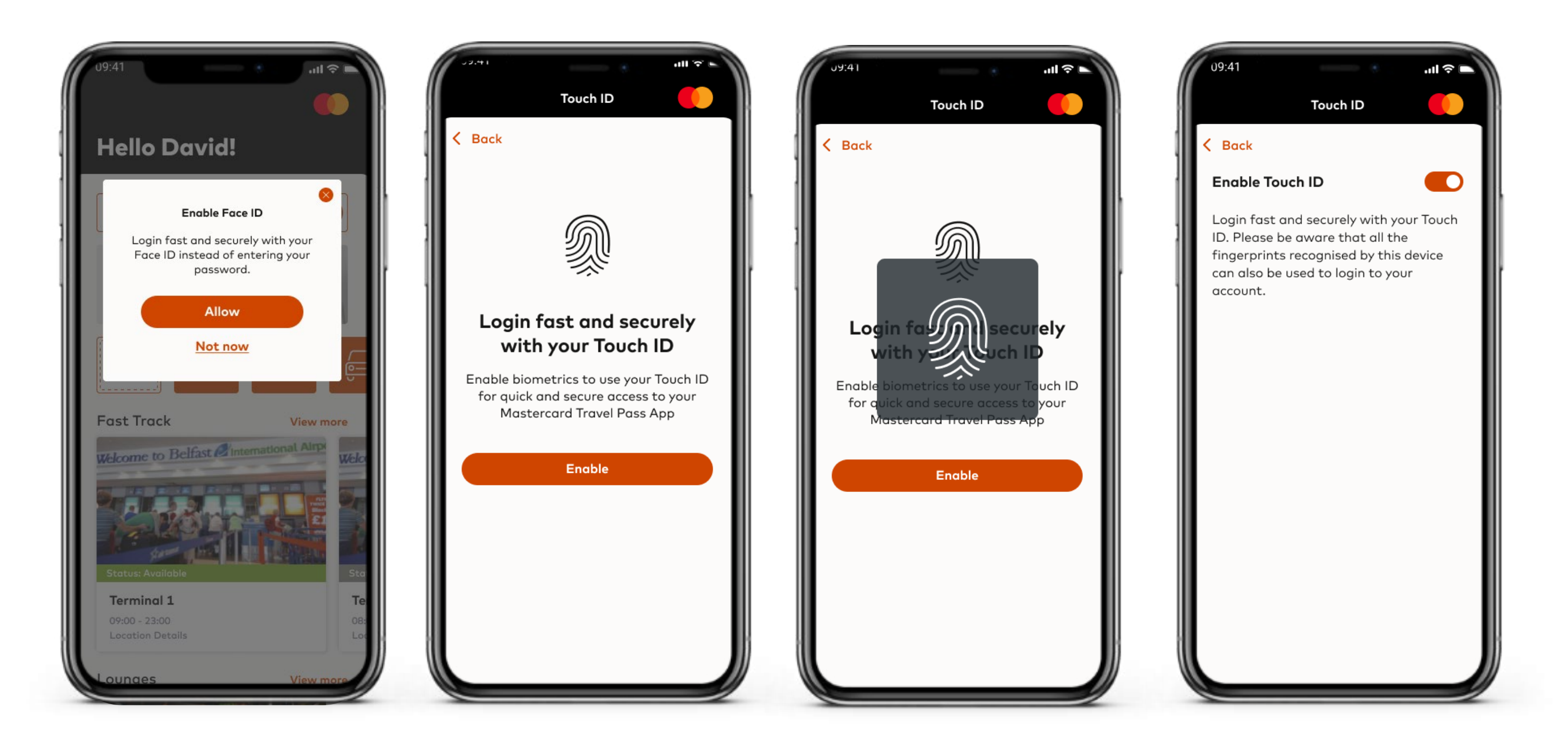

Biometrics will not only be used for logging into the App, but it can also be used to verify any payments made within the app. It will be used as an additional layer of verification by the cardholder.

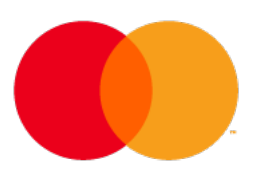

## MASTERCARD

# TRAVEL PASS

## OTHER FUNCTIONALITIES

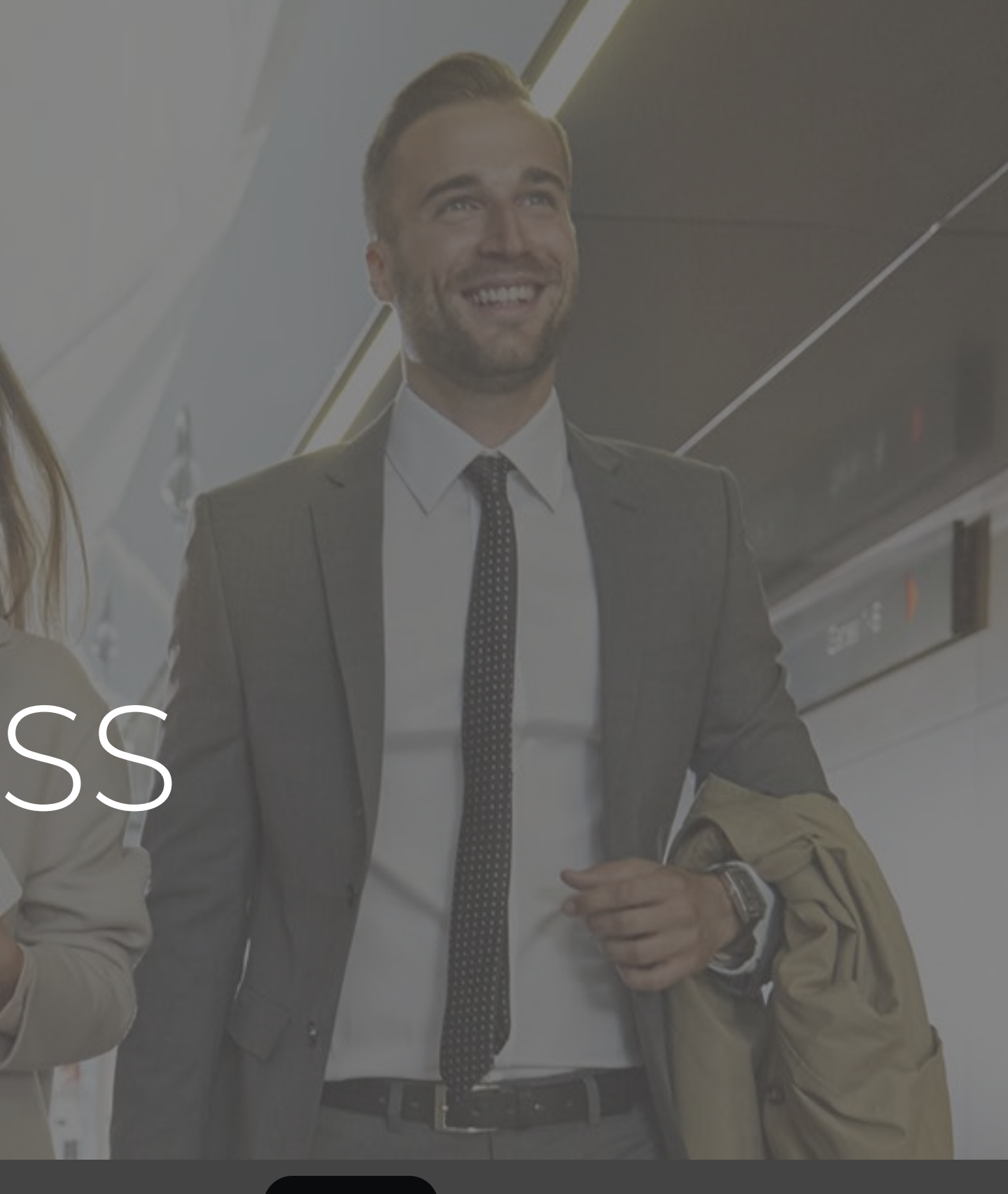

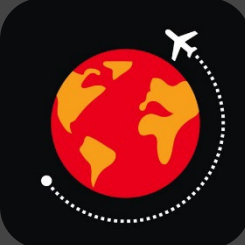

## Card Details

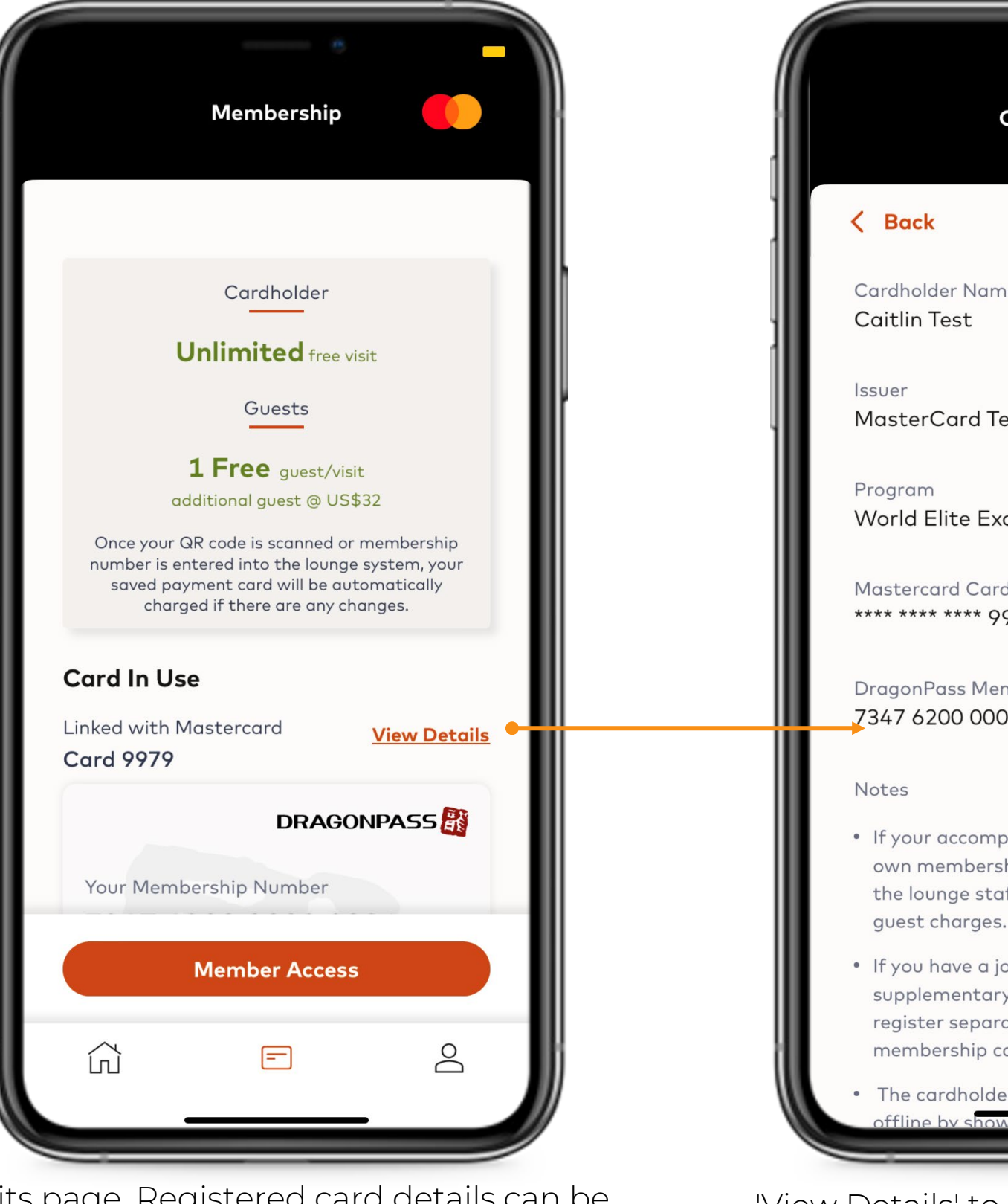

My Visits page. Registered card details can be viewed by clicking on 'view details' in the 'Card in Use' section.

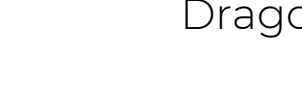

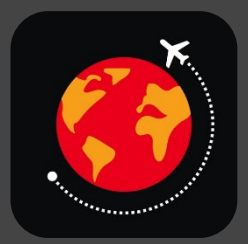

#### Mastercard Travel Pass

| - • -                                                                                                    |   |
|----------------------------------------------------------------------------------------------------|---|
| Card Details                                                                                                   |   |
|                                                                                                    |   |
| ne                                                                                                    |   |
|                                                                                                    |   |
| est Issuer                                                                                                    |   |
| clusive Mastercard Card                                                                                        |   |
| d No.<br>979 Replace Card                                                                                      |   |
| mbership No.<br>00 0091                                                                                        |   |
|                                                                                                    |   |
| panying guest has his/her<br>hip card, please show it to<br>ff respectively to avoid any                       |   |
| pint account, primary and<br>y cardholders will need to<br>ately and show separate<br>ard to the lounge staff. |   |
| er can still access lounges                                                                                    |   |
| can the charifier of y                                                                                         | ~ |

'View Details' to see the specifics of your DragonPass membership.

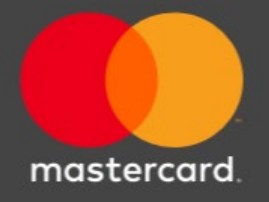

#### Replace Card

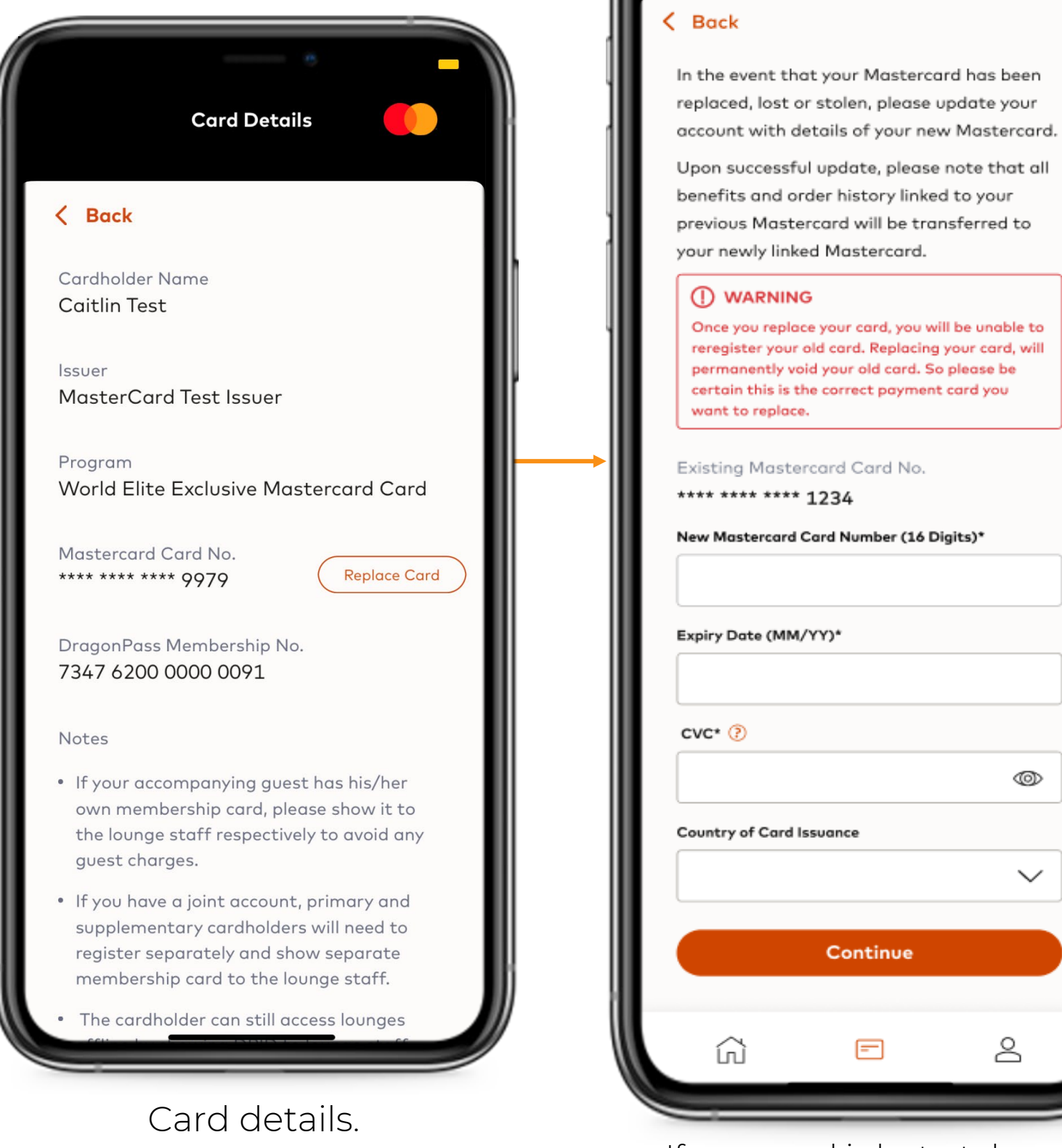

09:41

ul 🌣 🖿

O

 $\sim$ 

8

Replace Card

If your card is lost, stolen or expired, you can replace your card here with your new card details.

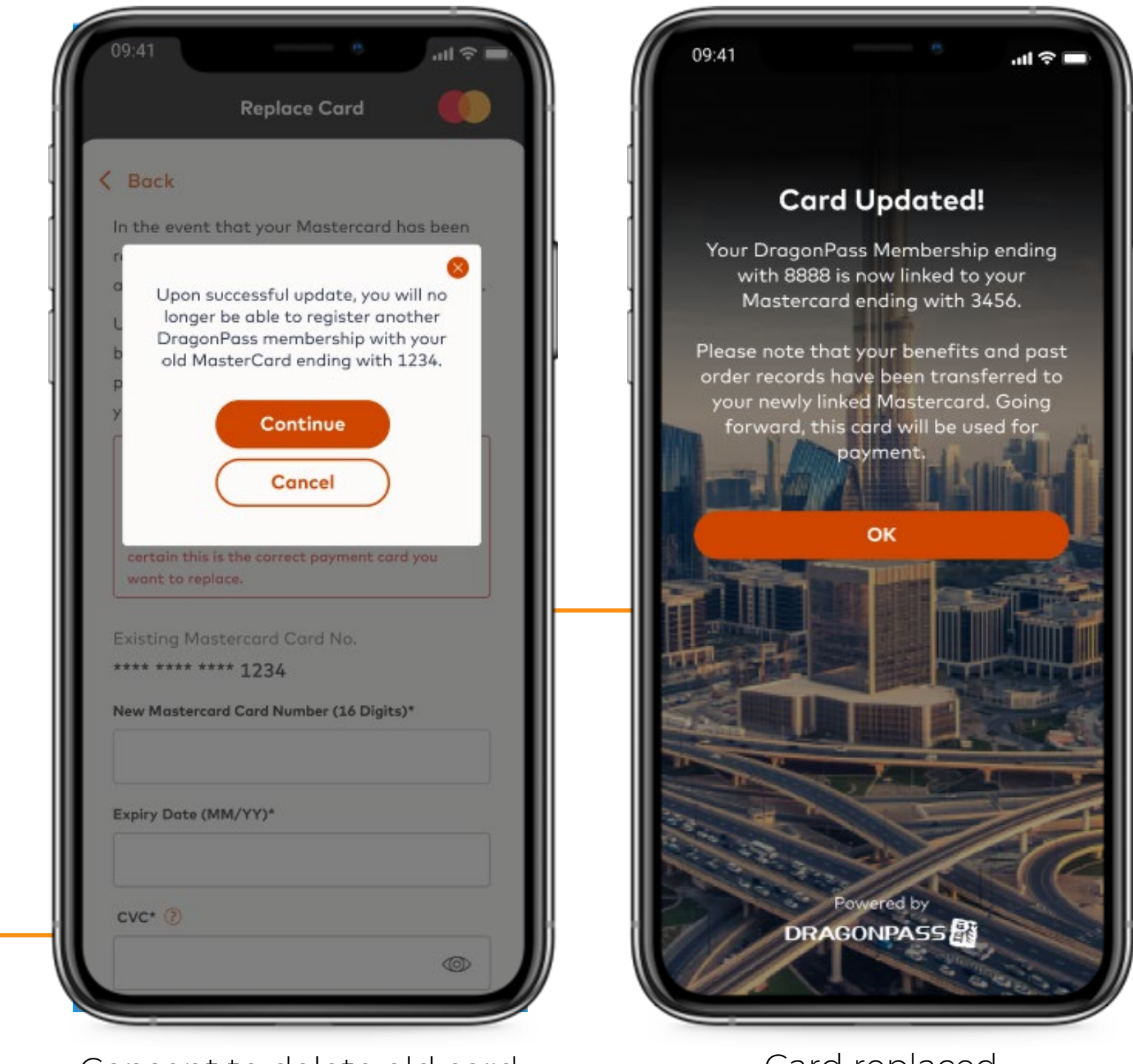

Consent to delete old card.

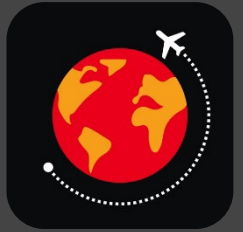

#### Mastercard Travel Pass

#### Card replaced.

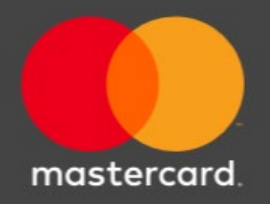

#### Add a membership if you have another eligible card

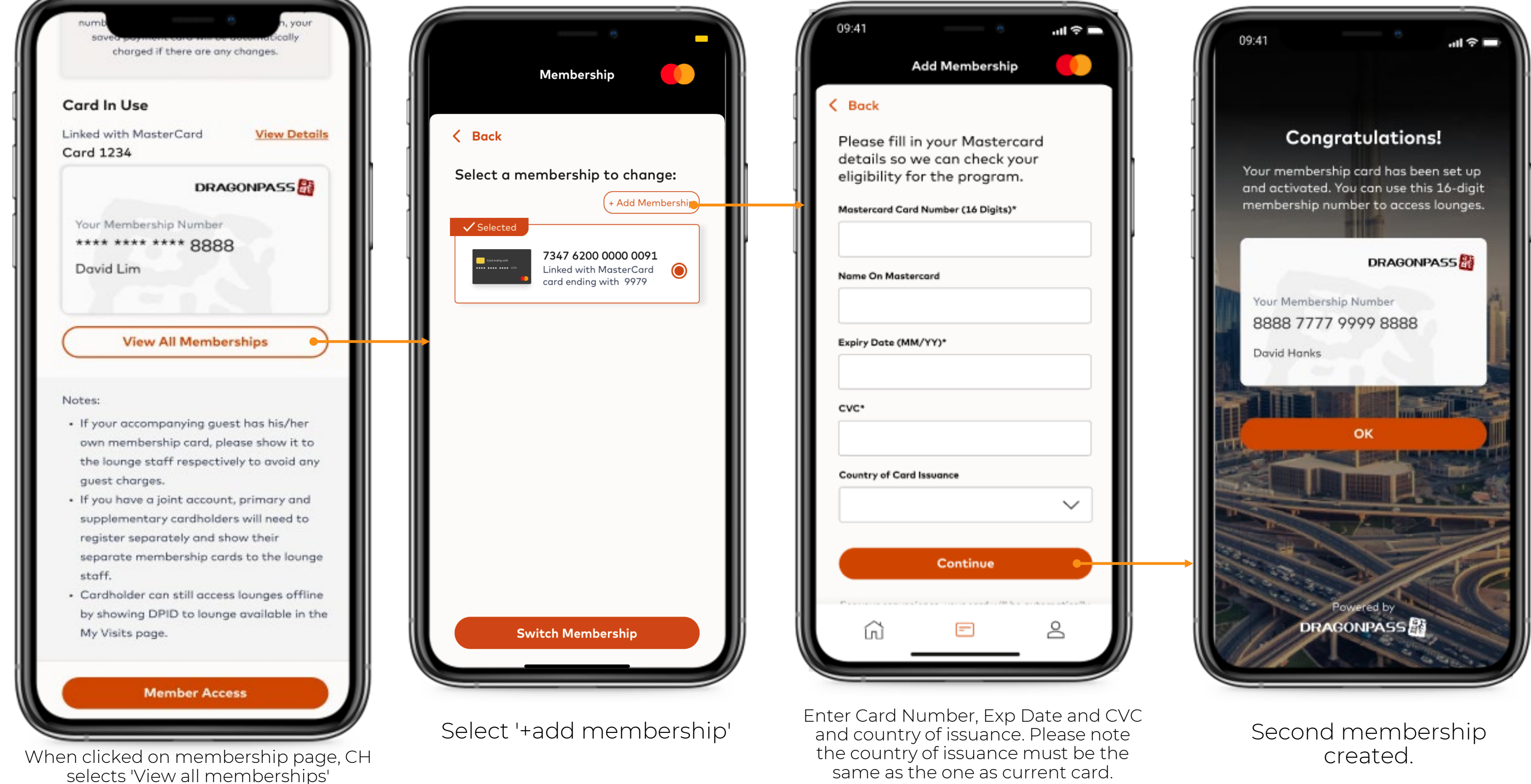

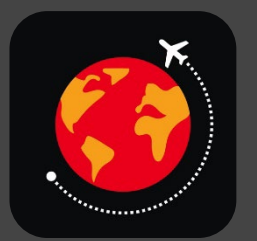

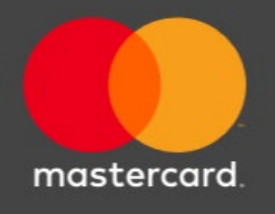

### View All Memberships, Change Membership

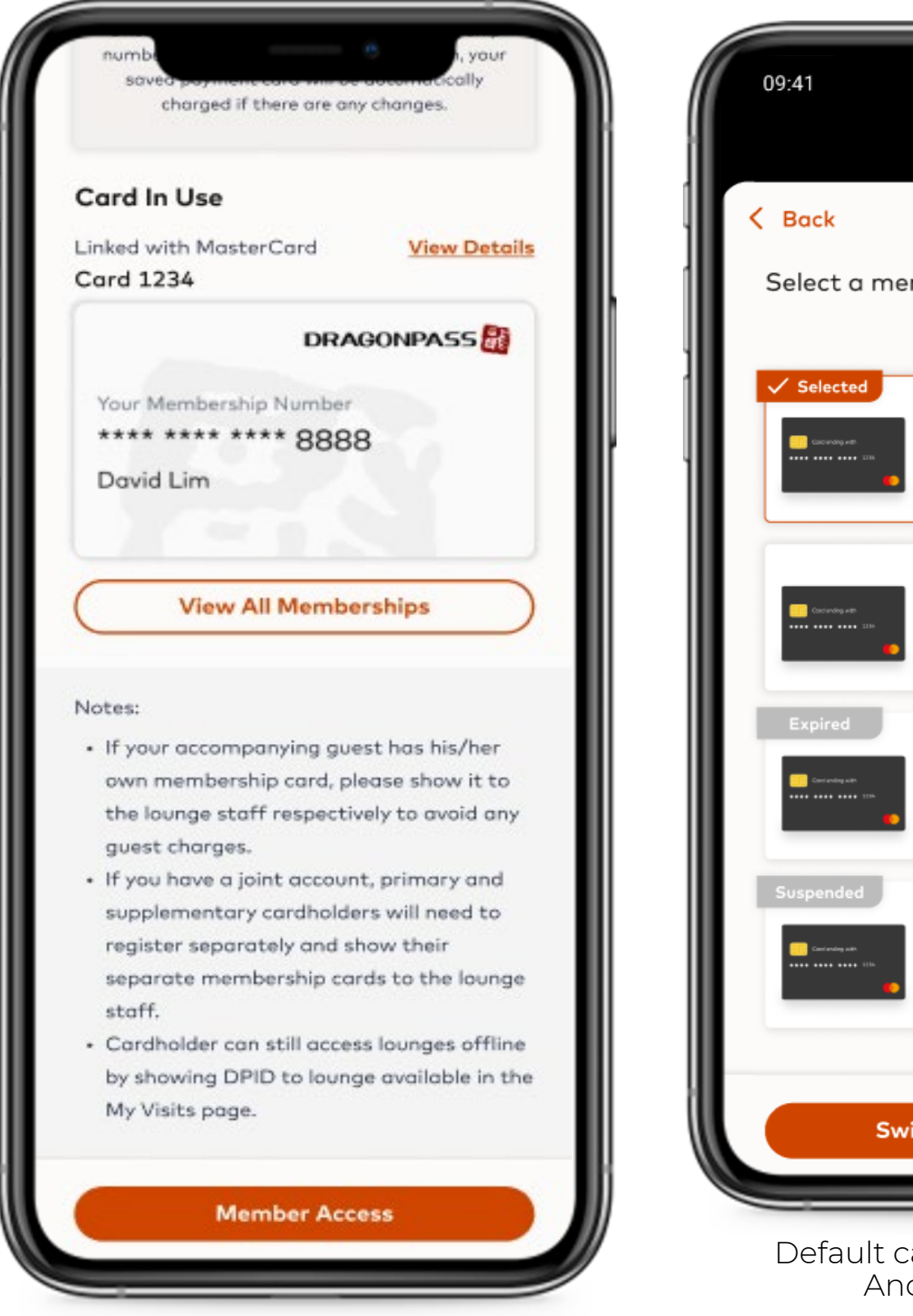

Click View All Memberships.

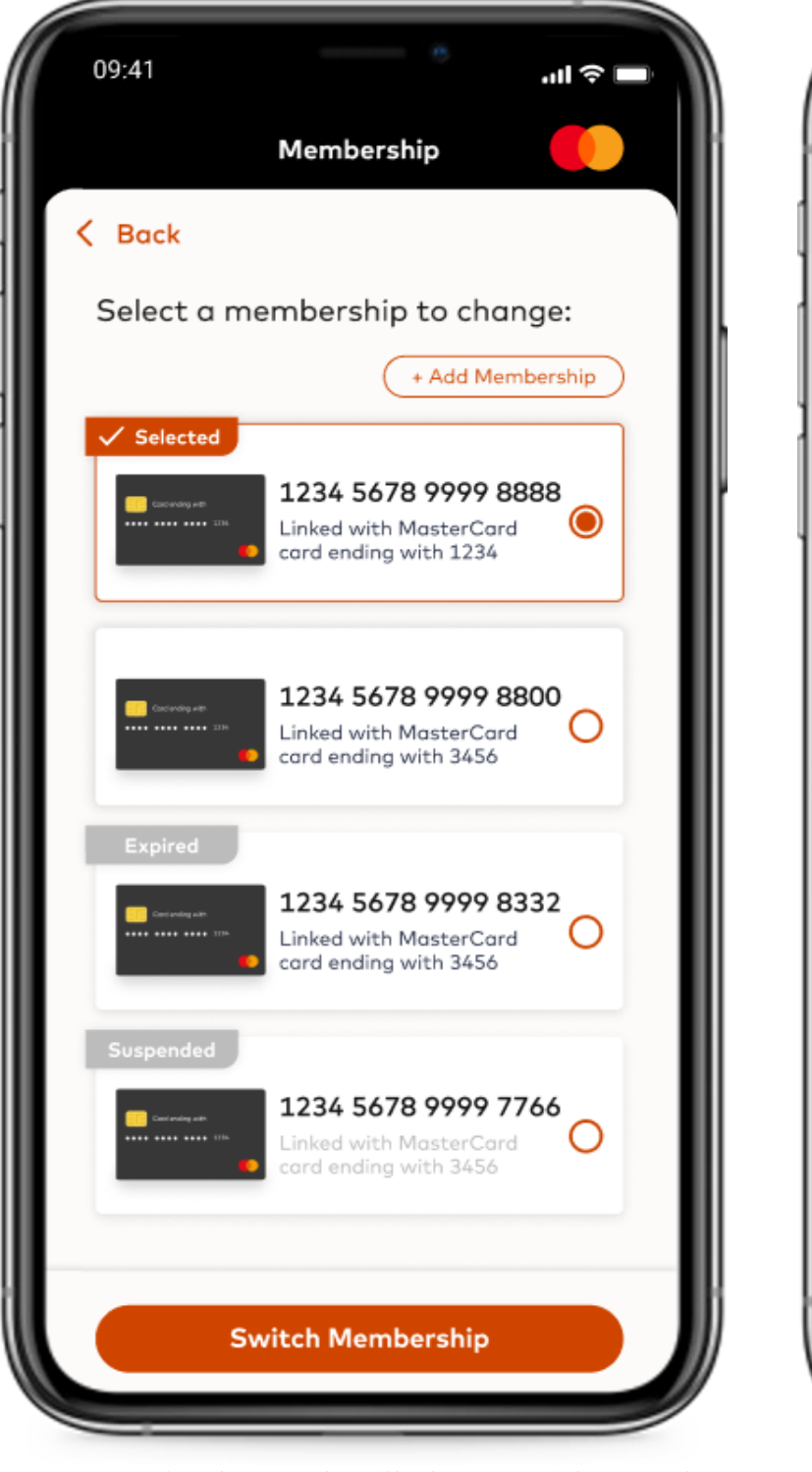

Default card will show with a tick And will say 'selected'

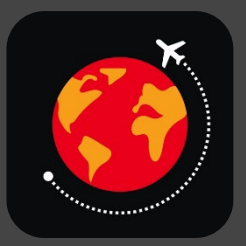

#### Mastercard Travel Pass

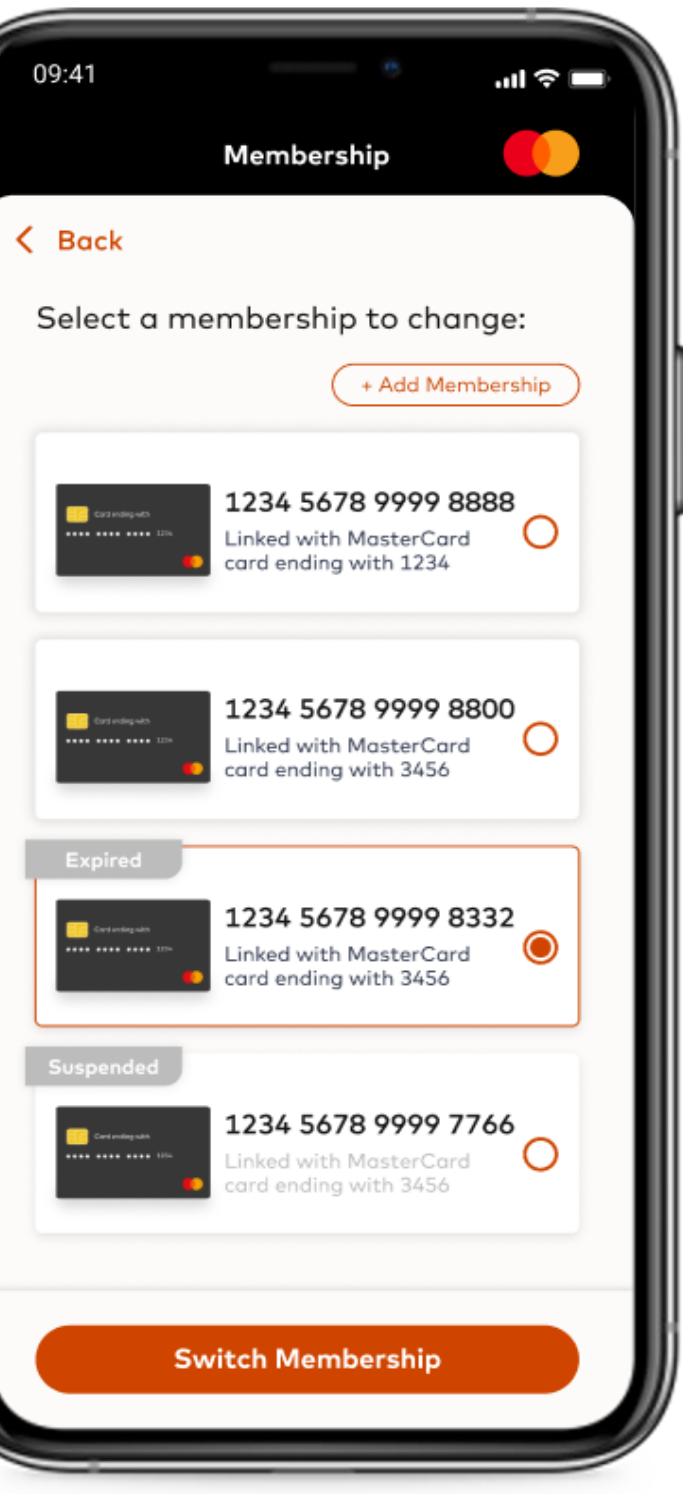

Membership selected the CH wishes to change to will show highlighted. Select 'Switch Membership to change.

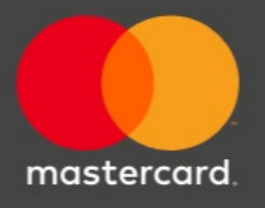

#### Entitlement variations

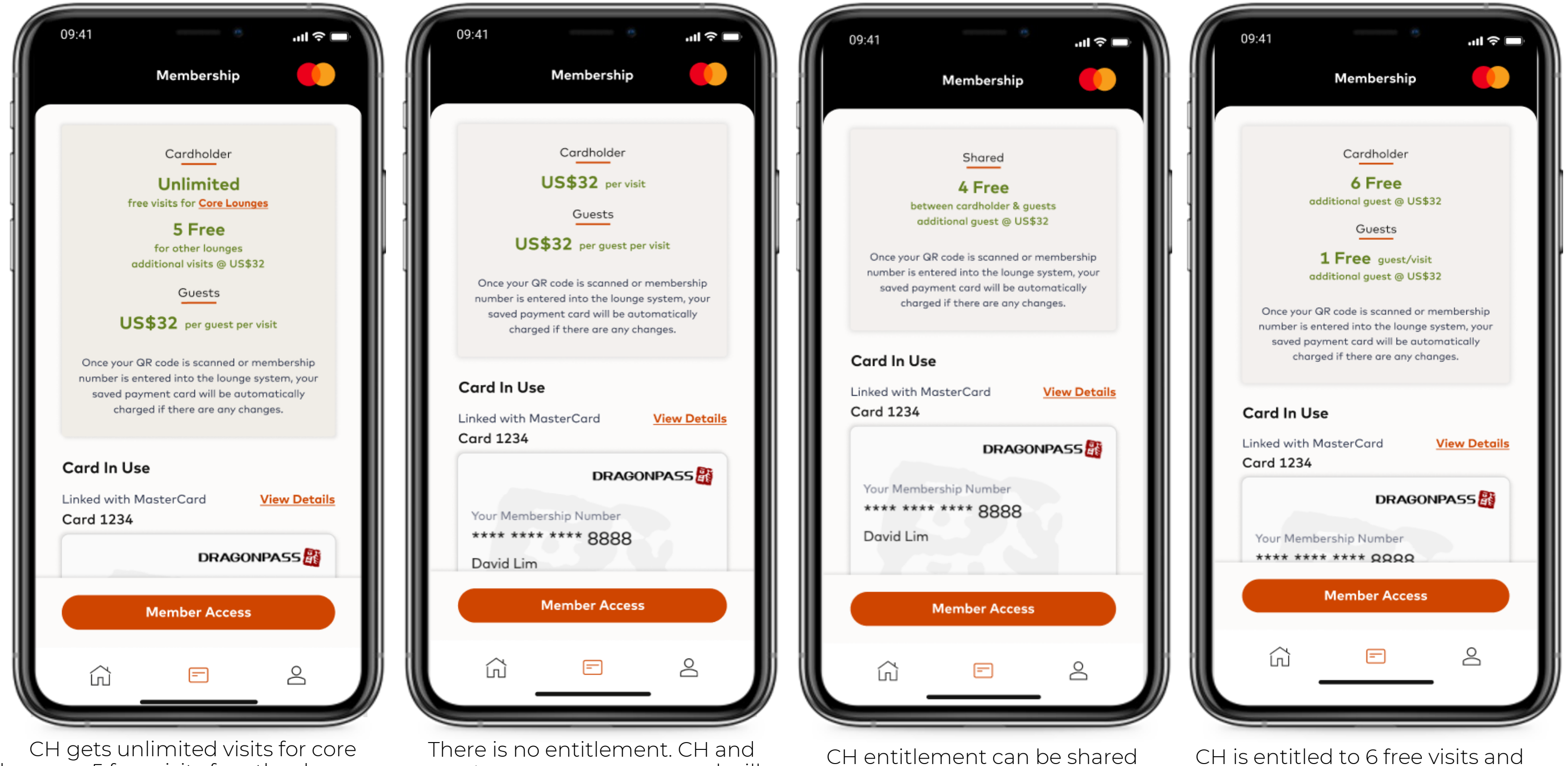

CH gets unlimited visits for core lounges, 5 free visits for other lounges (after the 5 visits are used, they will be charged \$32 per visit) and guests are \$32 per guest per visit. There is no entitlement. CH and guests are pay as you go and will be charged \$32 per visit.

CH entitlement can b with guests.

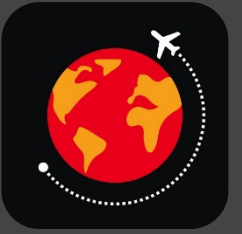

## Mastercard Travel Pass

hared CH is entitled to 6 free visits and can have 1 free guest enter per visit. Any additional guests will be charged \$32 per guest.

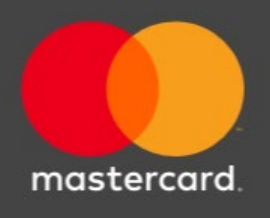

## Entitlement variations

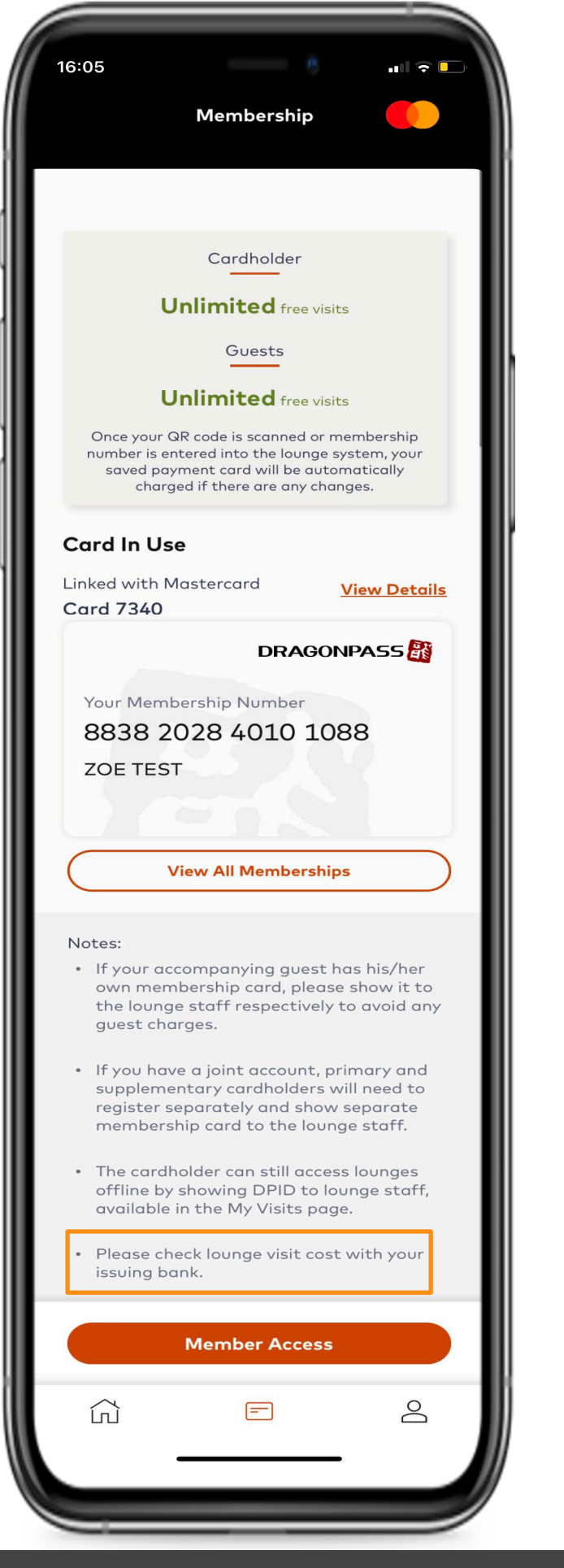

CH gets unlimited visits which are fully funded by the issuer. There is a note in the notes section to inform the CH to contact their issuing bank to check any lounge visit costs.

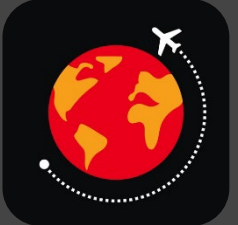

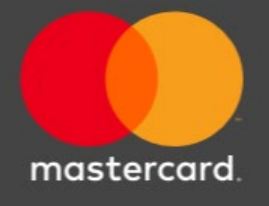

#### Profile and Order History

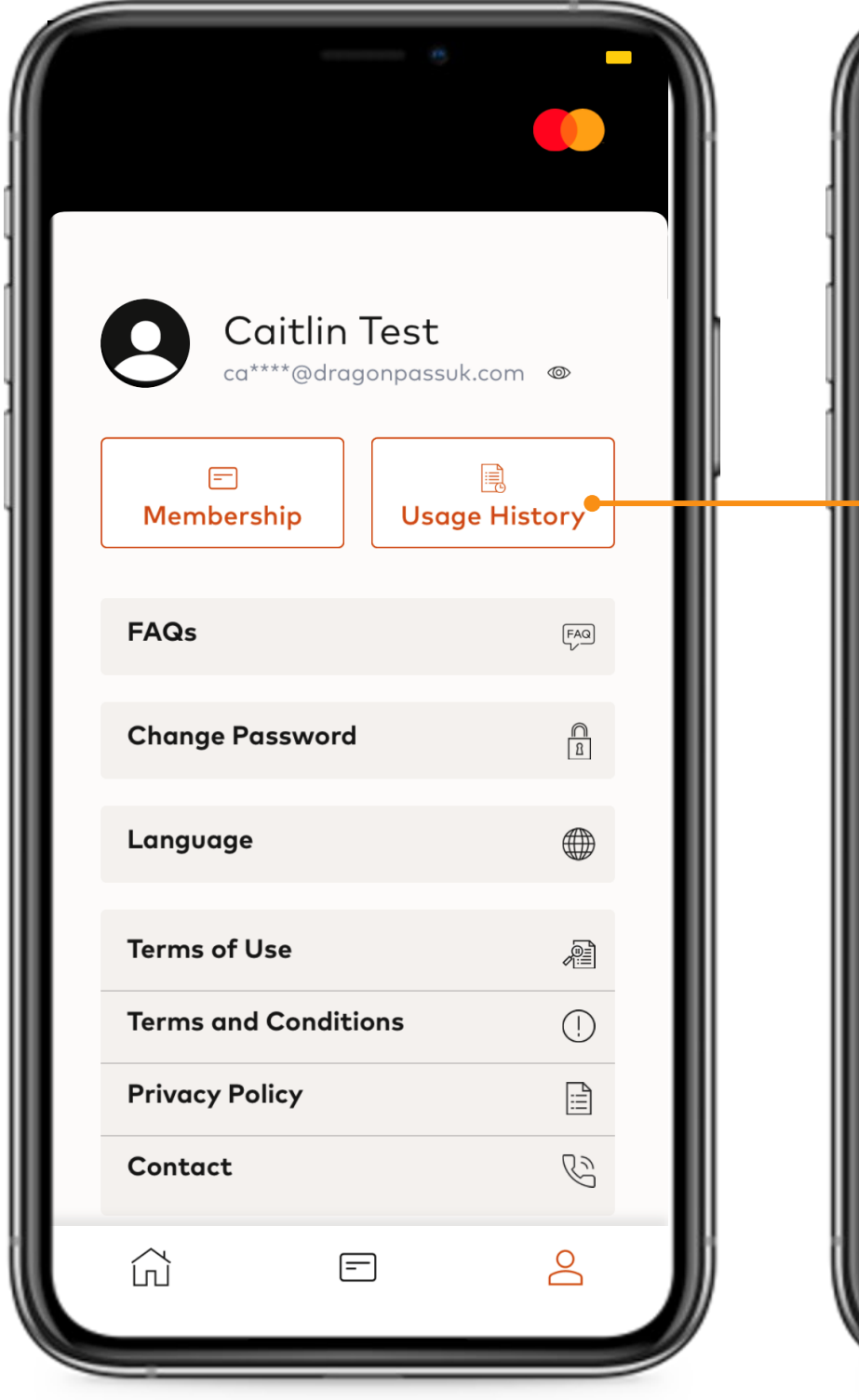

Press Account on navigation bar. Click Order History.

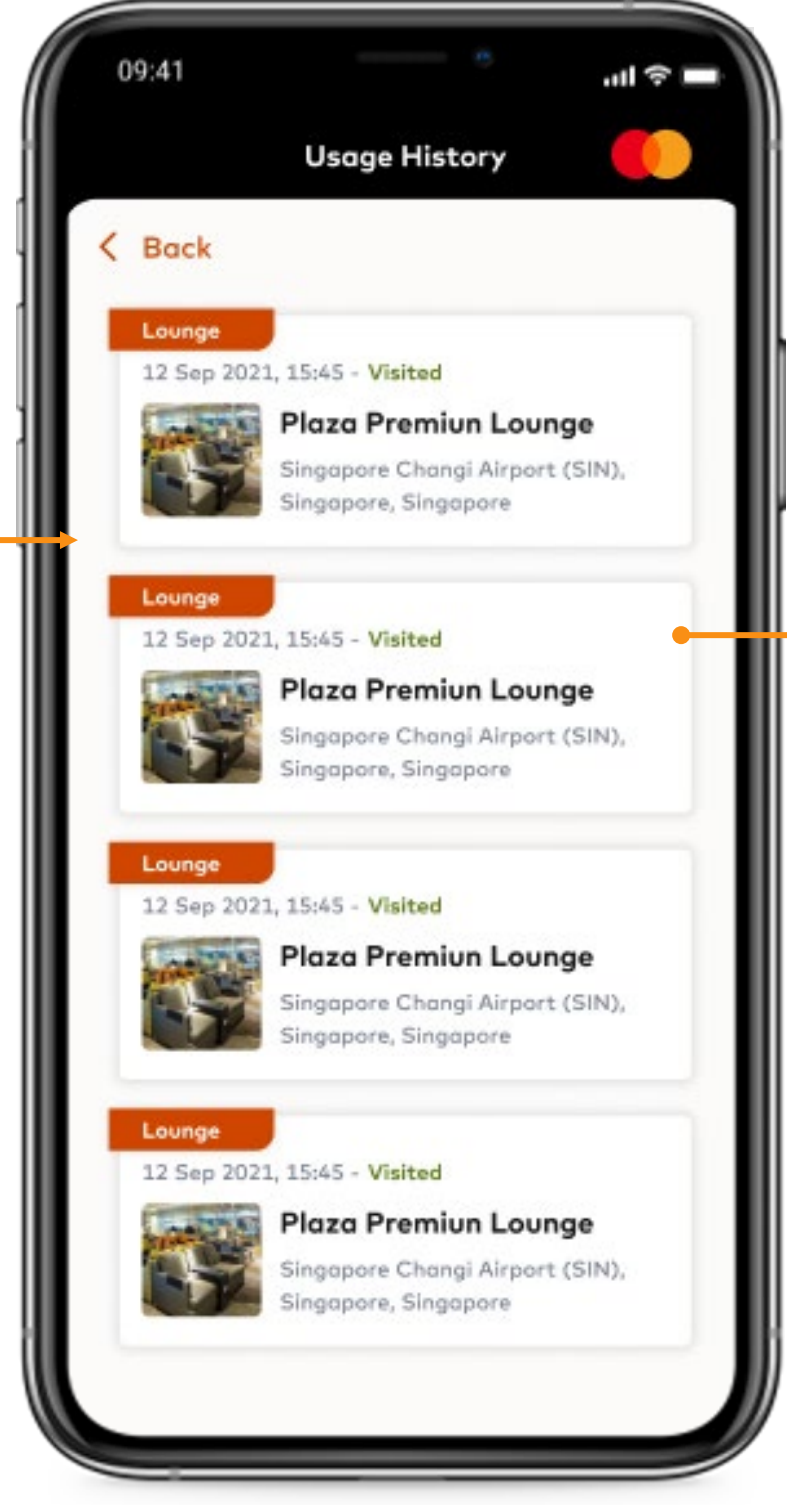

View history of activity.

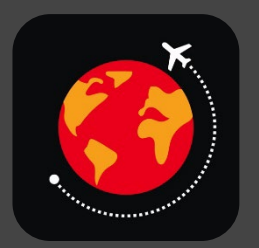

## Mastercard Travel Pass

| 09:41                                              | ן ראין אין אין אין אין אין אין אין אין אין |
|----------------------------------------------------|--------------------------------------------|
| Usage H                                            | listory 🌔                                  |
| Back                                               |                                            |
| Status                                             |                                            |
| ⊘ Visited                                          |                                            |
| Plaza Premiun Loung                                | e                                          |
| Singapore Changi Airport (<br>Singapore, Singapore | SIN)                                       |
| Cardholder                                         | Guest                                      |
| 1                                                  | 1                                          |
| Total                                              | US \$32                                    |
| Order Number                                       |                                            |
| 91281234147890                                     |                                            |
| Booking Date                                       |                                            |
| 18 Jun 2019                                        |                                            |
| DragonPass Membershi                               | ip No.                                     |
| 7787 8222 8373 8888                                | 8                                          |
| Mastercard Card No.                                |                                            |
|                                                    |                                            |
| **** **** **** 1234                                |                                            |
| A receipt has been sent t                          | n your registered empil                    |

Click onto item to view detail.

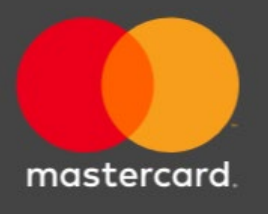

#### Change Password

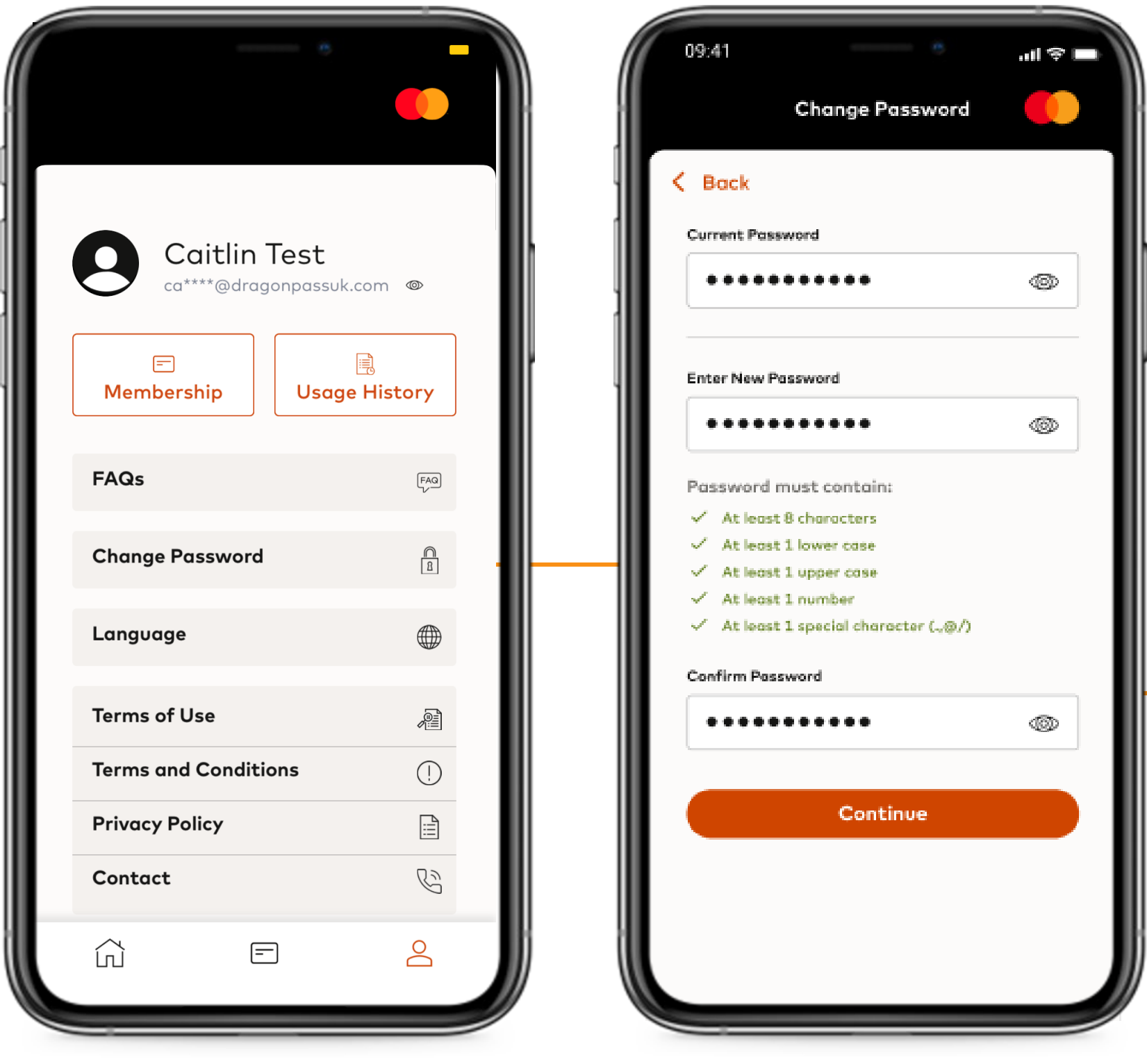

Change Password.

Enter current and new password.

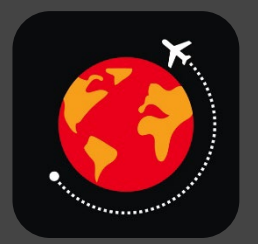

#### Mastercard Travel Pass

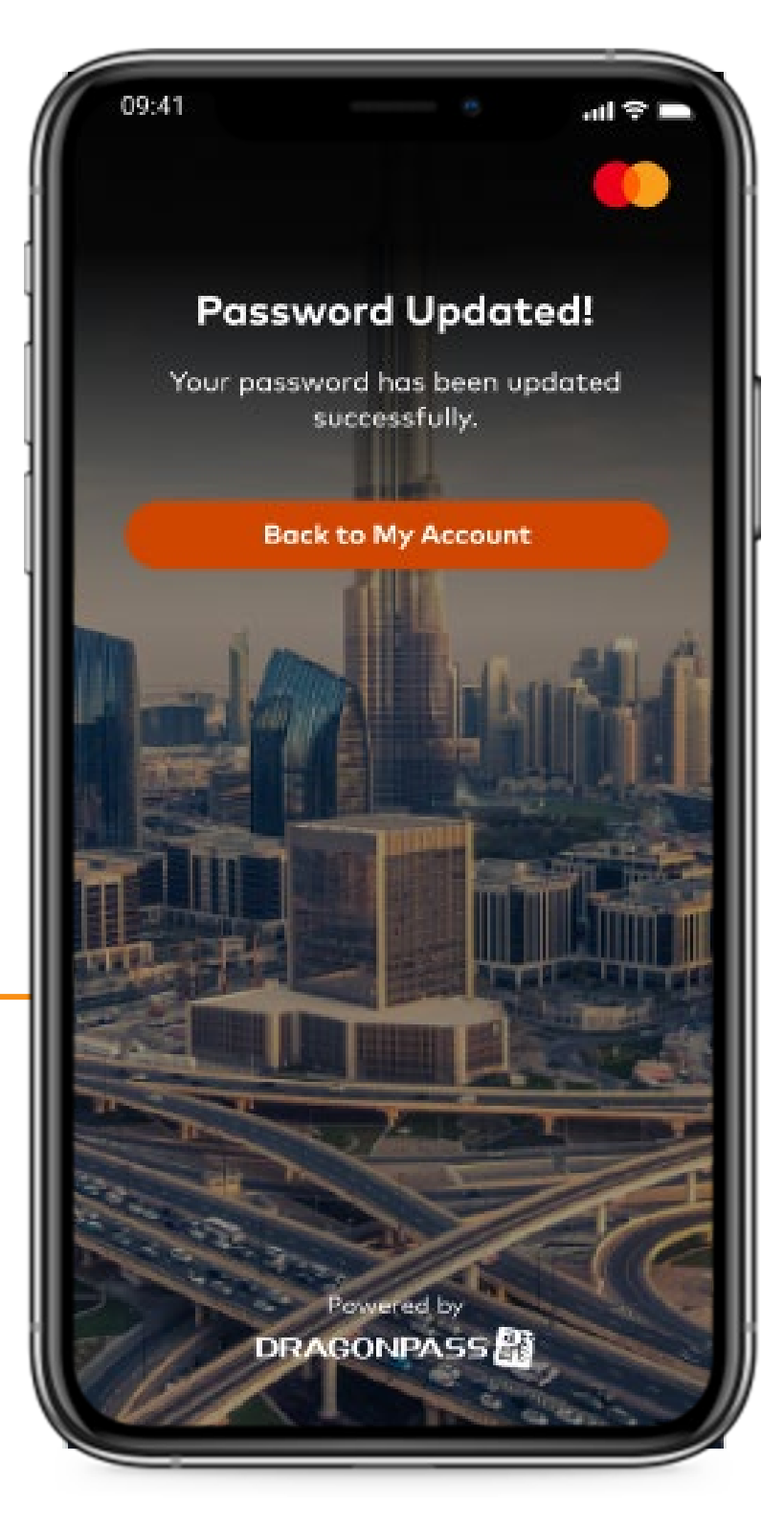

Password changed.

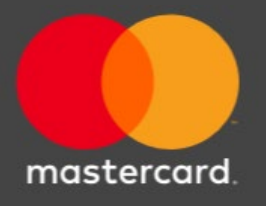

## FAQs

|     |                |                |           |   |   | ĺ          |            |                                                                                                    |
|-----|----------------|----------------|-----------|---|---|------------|------------|----------------------------------------------------------------------------------------------------|
|     | Caitlin        | n Test         |           |   | Г |            | <          | Back                                                                                                    |
|     | Ca****@dr      | agonpassuk.com | ©<br>tory | ŀ |   |            | 1          | of 7<br>GENERAL<br>What is the Mit<br>The Mastercard<br>unique and sea<br>selected marke                   |
| F   | FAQs           |                | FAQ       |   |   |            |            | subscribed to it<br>lounge access v<br>from Google Pl<br>Mastercard car<br>membership to<br>based on their |
| C   | Change Passwo  | rd             | <b>A</b>  |   |   |            |            | eligibility and fo<br>and operated b<br>Who is eligible                                                    |
|     | _anguage       |                |           |   |   |            |            | The program is<br>cardholders ho<br>and may be off<br>).<br>The number of                                  |
| I I | Ferms of Use   |                |           |   |   |            |            | differ based on<br>The specific be<br>more informati<br>terms and conc                                     |
| Т   | Ferms and Cond | itions         | (!)       |   |   |            |            | With the excep<br>guest per cardh<br>cardholder acco<br>charged to the                                     |
| F   | Privacy Policy |                |           |   |   |            |            |                                                                                                    |
| C   | Contact        |                | B         |   |   |            |            | I have primary                                                                                             |
| Ĺ   | Д              | =              |           |   |   |            |            | to register for t<br>Primary and su<br>hold an eligible<br>into the app an                                 |
|     | F,             | AQs.           |           |   |   | Ext<br>the | ens<br>ens | sive                                                                                                    |

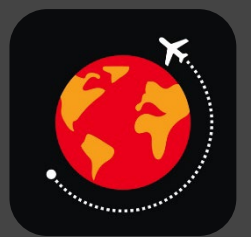

#### Mastercard Travel Pass

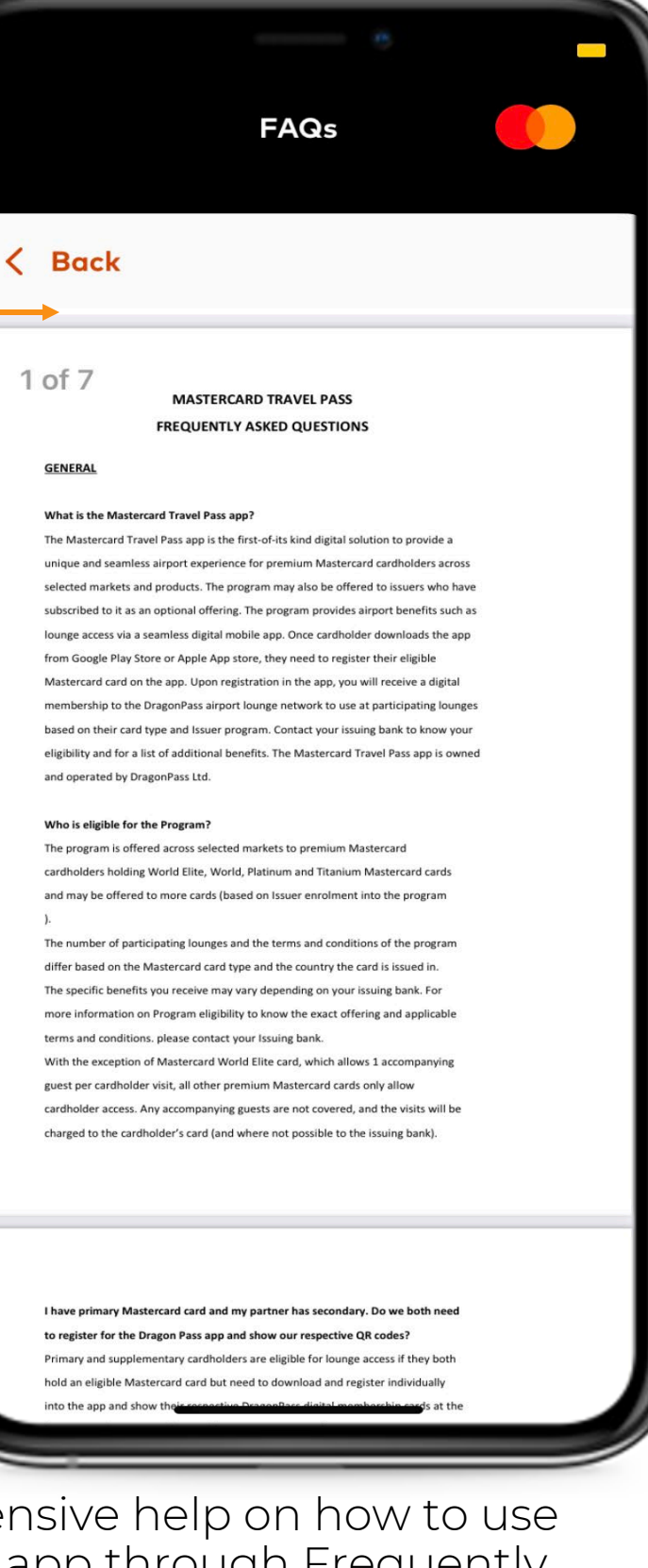

and operated by DragonPass Ltd. Who is eligible for the Program?

into the app and show their re

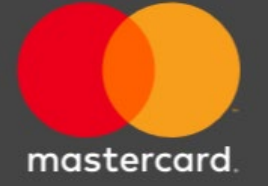

the app through Frequently Asked Questions .

#### Contact Us, About and Terms & Conditions

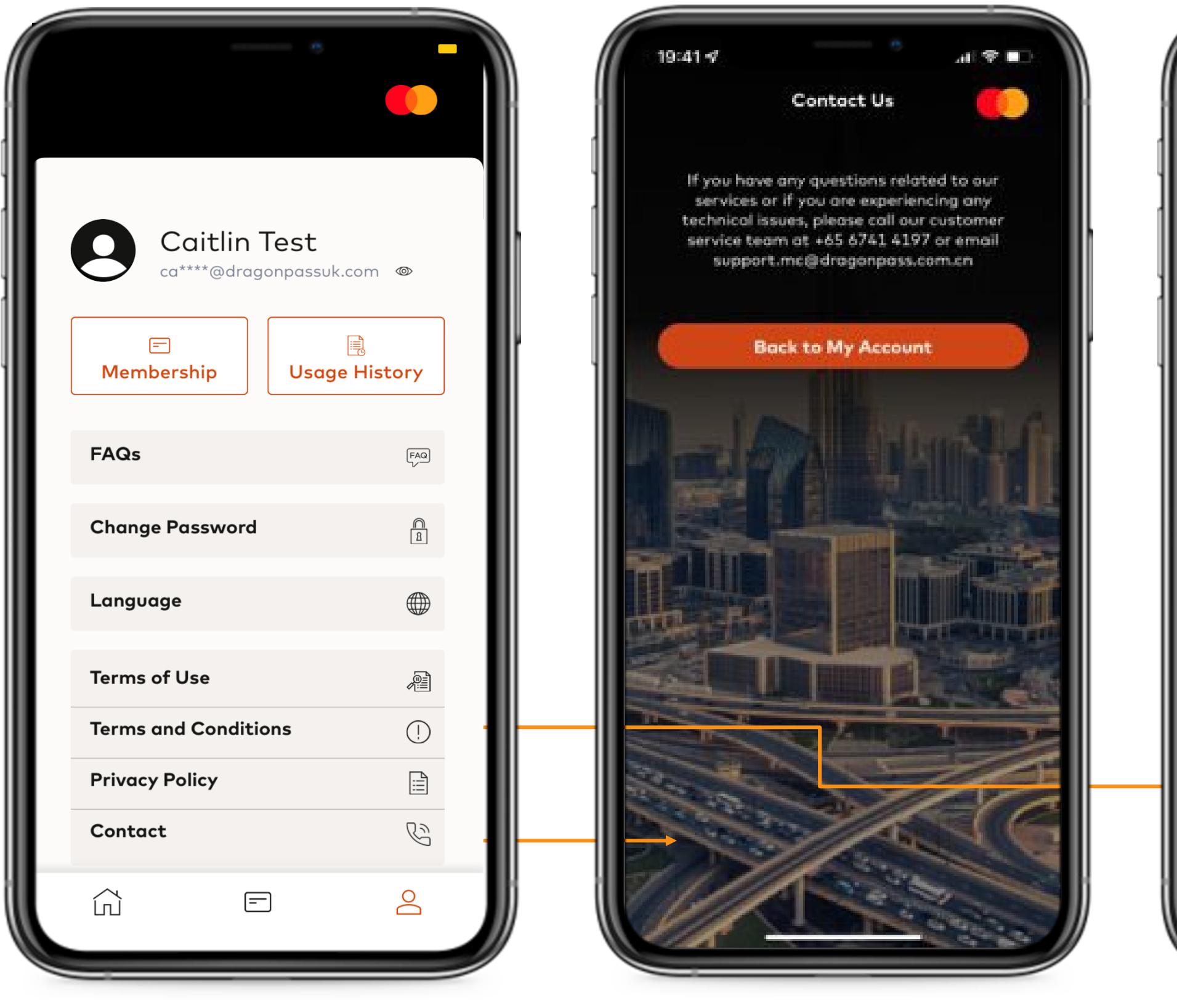

Account page.

#### Contact Us.

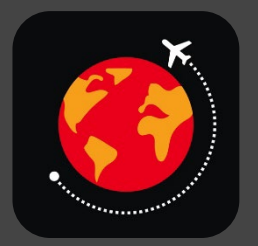

#### Mastercard Travel Pass

#### **Terms and Conditions**

#### < Back

#### DRAGONPASS

#### DragonPass Terms and Conditions

#### 1. GENERAL

- Welcome to DragonPass International Ltd ("DragonPass") Terms & conditions ("Terms & Conditions") page.
- 1.2. The Services (as defined below) are provided by DragonPass International Ltd, located at 173a Ashley Road, Hale, Altrincham, Cheshire, WA15 9SD, UK.
- 1.3. When you read these Terms & Services, please note that the terms "you", "your" and "User(s)" refer to the person (s) named on the Card(s). The terms "we", "our", "us" and "DragonPass " refer to DragonPass International Ltd and its successors and assigns. If you are the individual requesting us to issue the Card(s) to you, you will be known as the "DragonPass Member" and you will have an account with us called the "Card Account".
- 1.4. By using our Services, you are agreeing to these terms. Please review them before using our

#### 2. PROGRAM DETAILS

- 2.1. "Mastercard", a payment technology company, has granted DragonPass International the right to develop an app 'Mastercard Travel Pass' for the benefit of Mastercard premium cardholder's to enjoy airportbenefits such as lounges.
- 2.2. The 'Mastercard Travel Pass' app is available in certain markets on selected products as a core benefit and /or available in countries /products where the Issuing bank or 'Issuer' has entered into an agreement with Mastercard to offer Mastercard airport benefits such as lounge benefits, dining discounts, etc to their cardholders.
- 2.3. This program can be availed by all cardholder's holding a premium Mastercard card and/or those cardholder's whose Issuing banks have entered into an agreement with Mastercard to offer Mastercard benefits to their cardholders. To check eligibility, cardholder's needs to check with their Issuing bank.
- 2.4. Based on the Mastercard card and the country of issuance, certain fees and charges may apply to the cardholder. These charges may be changed by Mastercard at any time.
- 2.5. Mastercard benefits are available for the Cardholder only. Guests are not included (except Mastercard World Elite card where cardholder can take 1 guest per visit into the airport lounges
- 2.6. Primary and Supplementary cardholders need to individually register on Mastercard Travel Pass app and show their individual DragonPass membership ID each at the lounge to gain access and avoid guest charges.
- 2.7. Cardholder is responsible to check all terms, app messages, receipts, and charges (electronic and/or physical) for accuracy before accepting as fees may be charged.
- 2.8. Additional guest charges (if any) will be applied to the primary and/or secondary cardholder ( and where not possible to the Issuing bank).
- 2.9. Any queries or complaints need to be sent to the Issuing bank who will forward this to Mastercard for resolution.

#### DRAGONPASS 🔠

#### 3. DEFINITION

3.1. In this Terms & Conditions:-

3.1.1.DragonPass Membership Card means any membership card bearing the name DragonPass and/or the service mark of DragonPass issued by us pursuant to this Terms & Conditions and any substitution, replacements, or renewals thereof.

#### Terms & Conditions.

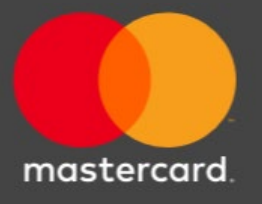

## Log Out

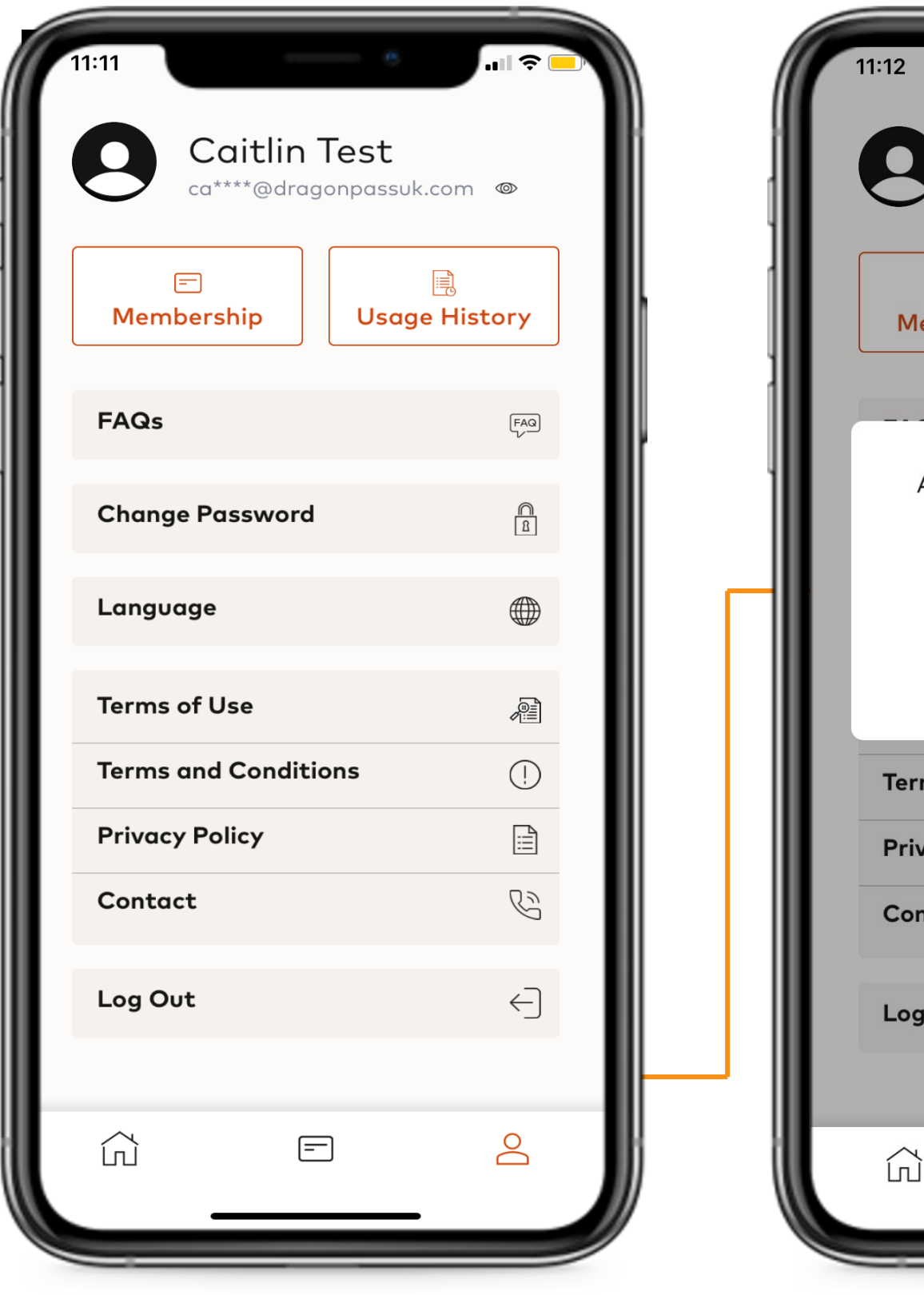

Usage History Membership  $\times$ Are your sure want to log out? Log Out Cancel **Terms and Conditions** () ::: **Privacy Policy** B Contact  $\leftarrow$ Log Out = 0 G

Caitlin Test

=

ca\*\*\*\*@dragonpassuk.com @

0

Account page.

Log out

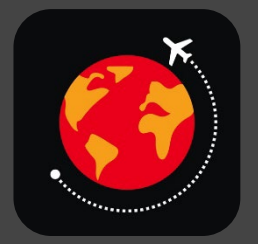

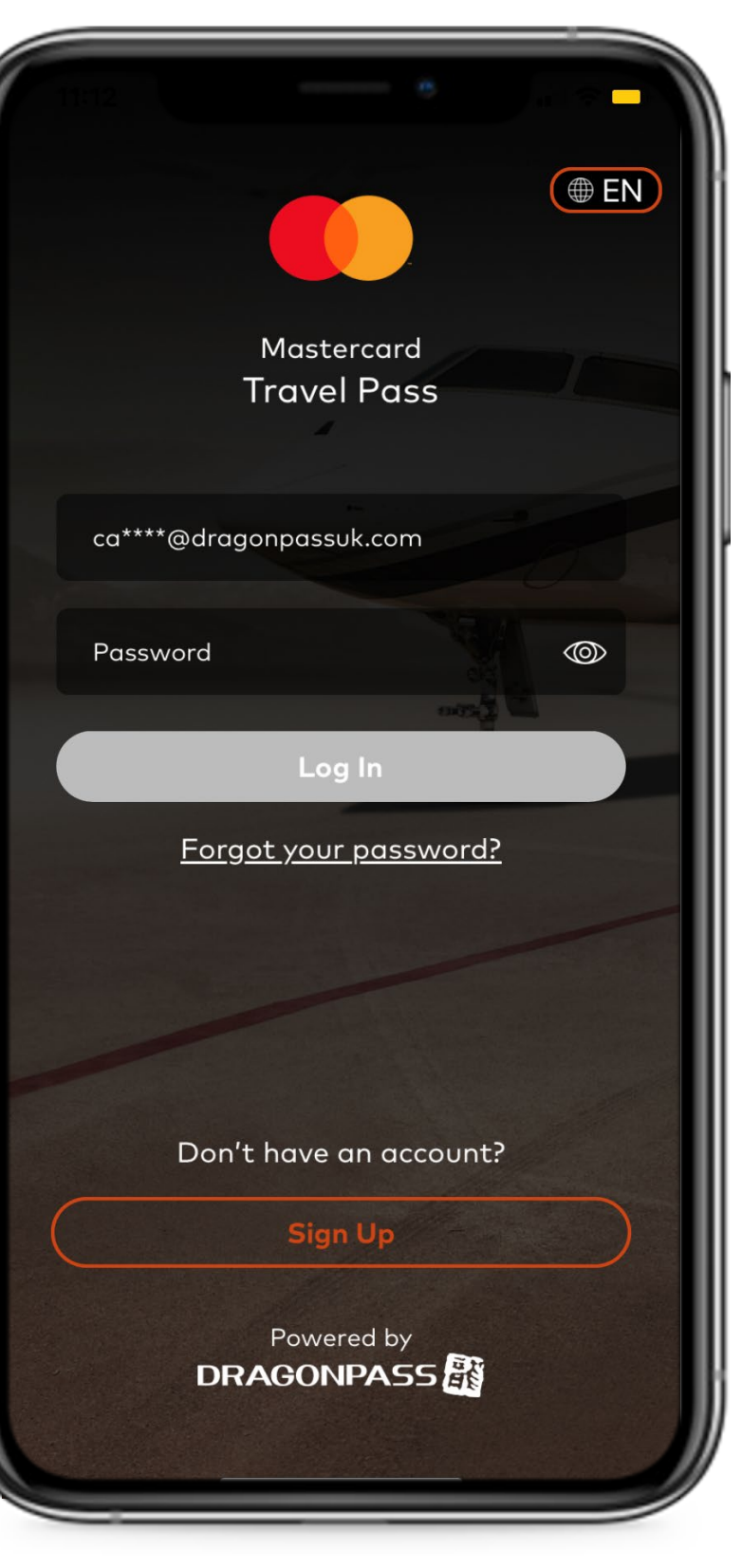

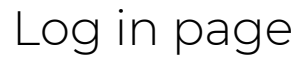

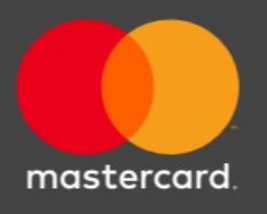